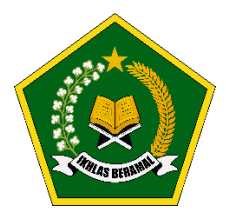

Realizing Education's Promise: Support to Indonesia's Ministry of Religious Affairs for Improved Quality of Education (Madrasah Education Quality Reform) IBRD Loan Number: 8992-ID

# PEDOMAN OPERASIONAL EVALUASI DIRI MADRASAH

## **V.1.0**

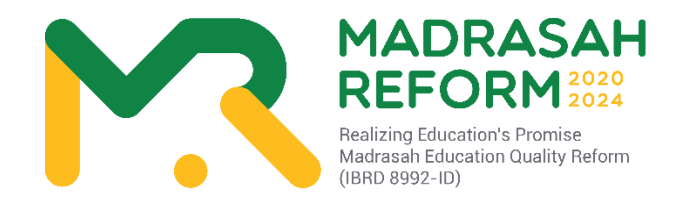

## DIREKTORAT JENDERAL PENDIDIKAN ISLAM KEMENTERIAN AGAMA REPUBLIK INDONESIA TAHUN 2020

Page 1 of 52

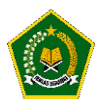

## KATA PENGANTAR

Proyek *Realizing Education's Promise-MadrasahEducation Quality Reform(REP-MEQR)* IBRD Loan Number: 8992-ID bertujuan untuk meningkatkan mutu pengelolaan pendidikan di madrasah.Proyek ini akan dilaksanakan untuk seluruh madrasah pada semua jenjang di 34 Provinsi dan 514 Kabupaten/Kota seluruh Indonesia secara bertahap mulai tahun 2020 hingga tahun 2024.

Petunjuk Teknis Bimbingan Teknis Penerapan Evaluasi Diri Madrasah (EDM) dan Rencana Kerja dan Anggaran Madrasah berbasis elektronik (e-RKAM) bagi Tim Inti Nasional (TIN), Tim Inti Provinsi (TIP), Tim Inti Kabupaten/ Kota (TIK), dan Tim Inti Madrasah (TIM) ini merupakan sebuah panduan operasional implementasi kegiatan Komponen 1 Proyek, yaitu:"Penerapan Sistem e-RKAM (Rencana Kerja dan Anggaran Madrasah Berbasis elektronik) secara nasional dan Pemberian Dana Bantuan untuk Madrasah."

Mengingat besarnya volume pekerjaan dan luasnya sasaran madrasah, maka mekanisme Bimtek yang tepat adalah melalui sistem berjenjang atau lazim disebut *cascade model*. Namun, disadari bahwa salah satu kelemahan sistem berjenjang adalah terjadinya penyusutan pengetahuan dan keterampilan yang diterima oleh kelompok sasaran Bimtek jenjang terbawah dibandingkan dengan yang diterima kelompok peserta sasaran Bimtek jenjang tertinggi (Bimtek Nasional). Oleh karena itu, dipandang perlu untuk menyusun Petunjuk Teknis (Juknis) ini.

Diharapkan dengan adanya Juknis ini, para pemangku kepentingan, mulai dari panitia kegiatan, pengawas, pelatih/fasilitator dan madrasah sasaran memiliki pemahaman, pengetahuan, dan keterampilan yang sama sehingga tidak terjadi penyusutan substansi Bimtek pada jenjang terbawah.

Kita berharap Juknis Bimtek ini bermanfaat guna menunjang ketercapaian tujuan proyek REP-MEQR, sehingga pada akhirnya proyek ini akan menghasilkan peningkatan capaian pembelajaran siswa madrasah.

Jakarta, Januari 2020 Ketua PMU REP-MEQR/ *Project Manager*,

Dr. Abdullah Faqih, MA, M.Ed

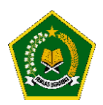

### SAMBUTAN DIREKTUR JENDERAL PENDIDIKAN ISLAM

Proyek *Realizing Education's Promise-MadrasahEducation Quality Reform(REP-MEQR)* IBRD Loan Number: 8992-ID bertujuan untuk meningkatkan mutu pengelolaan pendidikan di madrasah.Proyek ini akan dilaksanakan untuk seluruh madrasah pada semua jenjang di 34 Provinsi dan 514 Kabupaten/Kota seluruh Indonesia secara bertahap mulai tahun 2020 hingga tahun 2024.

Petunjuk Teknis Bimbingan Teknis Penerapan Evaluasi Diri Madrasah (EDM) dan Rencana Kerja Anggaran Madrasah berbasis elektronik (e-RKAM) bagi Tim Inti Nasional (TIN), Tim Inti Provinsi (TIP), Tim Inti Kabupaten/ Kota (TIK), dan Tim Inti Madrasah (TIM) ini merupakan sebuah panduan operasional implementasi kegiatan Komponen 1 Proyek, yaitu: "Penerapan Sistem e-RKAM (Rencana Kerja dan Anggaran Madrasah Berbasis elektronik) secara nasional dan Pemberian Dana Bantuan untuk Madrasah."

Mengingat besarnya volume pekerjaan dan luasnya sasaran madrasah, maka mekanisme Bimtek yang tepat adalah melalui sistem berjenjang atau lazim disebut *cascade model*. Namun, disadari bahwa salah satu kelemahan sistem berjenjang adalah terjadinya penyusutan pengetahuan dan keterampilan yang diterima oleh kelompok sasaran Bimtek jenjang terbawah dibandingkan dengan yang diterima kelompok peserta sasaran Bimtek jenjang tertinggi (Bimtek Nasional). Oleh karena itu, dipandang perlu untuk menyusun Petunjuk Teknis (Juknis) ini.

Diharapkan dengan adanya Juknis ini, para pemangku kepentingan, mulai dari panitia kegiatan, pengawas, pelatih/fasilitator dan madrasah sasaran memiliki pemahaman, pengetahuan, dan keterampilan yang sama sehingga tidak terjadi penyusutan substansi Bimtek pada jenjang terbawah.

Kita berharap Juknis Bimtek ini bermanfaat guna menunjang ketercapaian tujuan proyek REP-MEQR, sehingga pada akhirnya proyek ini akan menghasilkan peningkatan capaian pembelajaran siswa madrasah.

Jakarta, Januari 2020 Direktur Jenderal Pendidikan Islam,

.....

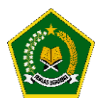

### DAFTAR SINGKATAN

| Singkatan   | Deskripsi                                                                 |
|-------------|---------------------------------------------------------------------------|
| AKSI        | Asesmen Kompetensi Siswa Indonesia                                        |
| APBN        | Anggaran Pendapatan dan Belanja Negara Indonesia                          |
| ASN         | Aparatur Sipil Negara                                                     |
| AWPB        | Annual Work Plan and Budget                                               |
| Balitbang   | Badan Penelitian dan Pengembangan                                         |
| BAN-S/M     | Badan Akreditasi Nasional – Sekolah/Madrasah                              |
| Bappenas    | Badan Perencanaan Pembangunan Nasional                                    |
| BDK         | Balai Pendidikan dan Pelatihan Keagamaan                                  |
| ВК          | Bimbingan dan Konseling                                                   |
| BOS         | Bantuan Operasional Sekolah                                               |
| BOSDA       | Bantuan Operasional Sekolah Daerah                                        |
| BP          | Bendahara Pengeluaran                                                     |
| ВРК         | Badan Pemeriksa Keuangan                                                  |
| BSNP        | Badan Standar Nasional Pendidikan                                         |
| Diklat      | Pendidikan dan Pelatihan                                                  |
| DIPA        | Daftar Isian Pelaksanaan Anggaran                                         |
| DJBP        | Direktorat Jenderal Perbendaharaan                                        |
| Ditjen      | Direktorat Jenderal                                                       |
| EA          | Executing Agency                                                          |
| EAS         | Evaluasi, Akuntansi dan Setelmen                                          |
| EDM         | Evaluasi Diri Madrasah                                                    |
| EDS         | Evaluasi Diri Sekolah                                                     |
| EMIS        | Education Management Information System                                   |
| e-RKAM      | Rencana Kerja dan Anggaran Madrasah berbasis elektronik                   |
| ESMF        | Environmental and Social Management Framework/ Kerangka Kerja Pengelolaan |
|             | Lingkungan dan Sosial                                                     |
| GTK         | Guru dan Tenaga Kependidikan                                              |
| GUP         | Penggantian Uang Persediaan                                               |
| HPS         | Harga Perkiraan Sendiri                                                   |
| ICB         | International Competitive Bidding                                         |
| ICT         | Information and Communications Technology                                 |
| IFP         | Investment Project Financing                                              |
| IFR         | Interim un-audited Financial Report                                       |
| IT          | Information Technology                                                    |
| Itjen       | Inspektorat jenderal                                                      |
| Juknis      | Petunjuk Teknis                                                           |
| КАК         | Kerangka Acuan Kerja                                                      |
| КАК         | Kerangka Acuan Kerja                                                      |
| Kanwil      | Kantor Wilayah                                                            |
| Kemdikbud   | Kementerian Pendidikan dan Kebudayaan                                     |
| Kemenag     | Kementerian Agama                                                         |
| Kemenkeu    | Kementerian Keuangan                                                      |
| KemenPAN-RB | Kementerian Pendayagunaan Aparatur Negara dan Reformasi Birokrasi         |

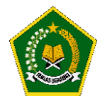

| KI          | Konsultan individu                                         |
|-------------|------------------------------------------------------------|
| ККС         | Kelompok Kerja Guru                                        |
| ККМ         | Kelompok Kerja Kepala Madrasah                             |
| КРА         | Kuasa Pengguna Anggaran                                    |
| КРІ         | Key Performance Indicator                                  |
| KPPN        | Kantor Pelayanan Perbendaharaan Negara                     |
| КЅКК        | Kurikulum Sarana Kelembagaan dan Kesiswaan                 |
| LA          | Loan Agreement                                             |
| LAN         | Local Area Network                                         |
| LPMP        | Lembaga Penjaminan Mutu Pendidikan                         |
| M&E         | Monitoring and Evaluation                                  |
| MA          | Madrasah Aliyah                                            |
| МАК         | Madrasah Aliyah Kejuruan                                   |
| Kemenko PMK | Kementerian Koordinator Pembangunan Manusia dan Kebudayaan |
| MEQR        | Madrasah Education Quality Reform                          |
| MGBK        | Musyawarah Guru Bimbingan dan Konseling                    |
| MGMP        | Musyawarah Guru Mata Pelajaran                             |
| MI          | Madrasah Ibtidaiyah                                        |
| MTs         | Madrasah Tsanawiyah                                        |
| NCB         | National Competitive Bidding                               |
| NoD         | Notice of Disbursement                                     |
| NOL         | No Objection Letter                                        |
| PA          | Pengguna Anggaran                                          |
| PAD         | Project Appraisal Document                                 |
| PCR         | Project Completion Report                                  |
| Pendis      | Pendidikan Islam                                           |
| PHLN        | Pinjaman Dan/AtauHibahLuarNegeri                           |
| PISA        | Programme for International Student Assessment             |
| PMU         | Project Management Unit                                    |
| РКВ         | Pengembangan Keprofesian Berkelanjutan                     |
| PKN         | Pengelolaan Kas Negara                                     |
| PMA         | Peraturan Menteri Agama                                    |
| PMS         | Project Management Specialist                              |
| Pokjawas    | Kelompok Kerja Pengawas                                    |
| POM         | Project Operation Manual                                   |
| PPG         | Pendidikan Profesi Guru                                    |
| РРК         | Pejabat Pembuat Komitmen                                   |
| PP-SPM      | Pejabat Pembuat Surat Perintah Membayar                    |
| PSC         | Project Steering Committee                                 |
| Pusdiklat   | Pusat Pendidikan dan Pelatihan                             |
| QCBS        | Quality and Cost-Based Selection                           |
| RealEdPro   | Realizing Education Promise                                |
| Renstra     | Rencana Strategis                                          |
| REOI        | Request for Expression of Interest                         |
| RF          | Result Framework/ Kerangka Hasil                           |
| RFP         | Request for Proposals                                      |
| RFQ         | Request for Quotation                                      |

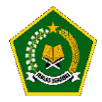

| RKA       | Rencana Kegiatan Anggaran                                         |
|-----------|-------------------------------------------------------------------|
| RKA-KL    | Rencana Kerja dan Anggaran Kementerian/Lembaga                    |
| RKBI      | Rekening Khusus di Bank Indonesia                                 |
| RM        | Rupiah Murni                                                      |
| RMP       | Rupiah Murni Pendamping                                           |
| RPJMN     | Rencana Pembangunan Jangka Menengah Nasional                      |
| RPKBUNP   | Rekening Pengeluaran Kuasa Bendahara Umum Negara Pusat            |
| SABMN     | Sistem Akuntansi Barang Milik Negara                              |
| SAI       | Sistem Akuntansi Instansi                                         |
| SAK       | Sistem Akuntansi Keuangan                                         |
| Satker    | Satuan Kerja                                                      |
| SBM       | Standar Biaya Masukan                                             |
| SDG       | Sustainable Devepoment Goals                                      |
| SIMDIKLAT | Sistem Informasi Manajemen Pendidikan dan Pelatihan               |
| SIMPATIKA | Sistem Informasi dan Manajemen Pendidikan dan Tenaga Kependidikan |
| SKPD      | Satuan Kerja Perangkat Daerah                                     |
| SNP       | Standar Nasional Pendidikan                                       |
| SOP       | Standard Operating Procedure                                      |
| SP2D      | Surat Perintah Pencairan Dana                                     |
| SP4HLN    | Surat Perintah Pembukuan Penarikan PHLN                           |
| SPAN      | SistemPerbendaharaan danAnggaranNegara                            |
| SPSE      | Sistem Pengadaan Secara Elektronik                                |
| SPTJM     | Surat Pertanggungjawaban Mutlak                                   |
| ТА        | Tahun Anggaran                                                    |
| ToR       | Term of Reference                                                 |
| TUP       | Tambahan Uang Persediaan                                          |
| UKG       | Uji Kompetensi Guru                                               |
| UKPBJ     | Unit Kerja Pengadaan Barang/Jasa                                  |
| UN        | Ujian Nasional                                                    |
| UP        | Uang Persediaan                                                   |
| WA        | Withdrawal Application                                            |

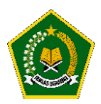

#### DAFTAR ISI

## **DAFTAR ISI**

| KAT | A PENGANTAR                                          | 2  |
|-----|------------------------------------------------------|----|
| SAM | IBUTAN DIREKTUR JENDERAL PENDIDIKAN ISLAM            | 3  |
| DAF | FAR SINGKATAN                                        | 4  |
| DAF | TAR ISI                                              | 7  |
| PEN | DAHULUAN                                             |    |
| Α.  | Pengertian EDM                                       |    |
| В.  | Maksud dan Tujuan                                    |    |
| C.  | Manfaat                                              |    |
| D.  | Jenjang Admin EDM                                    |    |
| C.  | Fungsi dan Tanggung Jawab Admin Pusat                |    |
| D.  | Fungsi dan Tanggung Jawab Admin Provinsi             |    |
| E.  | Fungsi dan Tanggung Jawab Admin Kabupaten/Kota       |    |
| F.  | Fungsi dan Tanggung Jawab Admin Kepala Madrasah      |    |
| G.  | Fungsi dan Tanggung Jawab Tim Penjamin Mutu Madrasah |    |
| Н.  | Akses ke aplikasi EDM                                |    |
| ١.  | EDM dan keterkaitannya dengan e-RKAM                 |    |
| MOD | OUL 1 - Pengoperasian EDM oleh Tim Penjamin Mutu     | 14 |
| A.  | Akses ke website EDM                                 | 14 |
| В.  | Login sesuai username dan password                   | 14 |
| C.  | Masuk ke Menu Evaluasi Diri Madrasah                 |    |
| D.  | Halaman Dashboard Tim Penjamin Mutu                  |    |
| E.  | Pengisian Instrumen Evaluasi Diri Madrasah           |    |
|     | a. Upload Bukti Fisik                                |    |
|     | b. Pengisian Ringkasan Deskripsi                     | 20 |
|     | c. Pemilihan Level Kinerja                           | 22 |
| F.  | Pembobotan Indikator                                 | 23 |
| G.  | Skor Tertimbang Maksimum                             | 23 |
| Н.  | Skor tertimbang Perolehan                            | 24 |

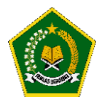

| ١.                                                                              | Skor Kinerja Pencapaian Mutu                                                                                                    | 24 |
|---------------------------------------------------------------------------------|----------------------------------------------------------------------------------------------------|----|
| J.                                                                              | Grafik Kinerja Pencapaian Mutu                                                                                                    | 25 |
| К.                                                                              | Rekomendasi Capaian                                                                                                    | 26 |
| L.                                                                              | Kegiatan Yang DI Usulkan                                                                                                    | 27 |
| MOD                                                                             | UL 2 - Pengoperasian EDM oleh Kepala Madrasah                                                                                                    | 29 |
| Α.                                                                              | Akses ke website EDM                                                                                                    | 29 |
| В.                                                                              | Login sesuai Username dan Password                                                                                                    | 29 |
| C.                                                                              | Masuk ke Menu Evaluasi Diri Madrasah                                                                                                    |    |
| D.                                                                              | Halaman Dashboard Kepala Madrasah                                                                                                    | 31 |
| E.                                                                              | Instrumen EDM                                                                                                    |    |
| F.                                                                              | Pembobotan Indikator                                                                                                    | 32 |
| G.                                                                              | Skor Tertimbang Maksimum                                                                                                    | 33 |
| Н.                                                                              | Skor tertimbang Perolehan                                                                                                    | 33 |
| I.                                                                              | Skor Kinerja Pencapaian Mutu                                                                                                    | 34 |
| J.                                                                              | Grafik Kinerja Pencapaian Mutu                                                                                                    | 34 |
| К.                                                                              | Rekomendasi Capaian                                                                                                    | 35 |
| L.                                                                              | Kegiatan yang diusulkan TPM                                                                                                    | 36 |
|                                                                                 | 6 / 6                                                                                                    |    |
| M.                                                                              | Approval Hasil EDM                                                                                                    |    |
| M.<br>MODI                                                                      | Approval Hasil EDM<br>UL 3 - Pengoperasian EDM oleh tim Kabupaten/Kota secara online                                                                                                    |    |
| M.<br>MODI<br>A.                                                                | Approval Hasil EDM<br>UL 3 - Pengoperasian EDM oleh tim Kabupaten/Kota secara online<br>Akses ke website EDM                                                                                                    |    |
| M.<br>MODI<br>A.<br>B.                                                          | Approval Hasil EDM<br>UL 3 - Pengoperasian EDM oleh tim Kabupaten/Kota secara online<br>Akses ke website EDM<br>Login sesuai dengan username dan password yang telah diberikan                                                                                                    |    |
| M.<br>MODI<br>A.<br>B.<br>C.                                                    | Approval Hasil EDM<br>UL 3 - Pengoperasian EDM oleh tim Kabupaten/Kota secara online<br>Akses ke website EDM<br>Login sesuai dengan username dan password yang telah diberikan<br>Masuk kedalam menu Evaluasi Diri Madrasah.                                                                                                    |    |
| M.<br>MODI<br>A.<br>B.<br>C.<br>D.                                              | Approval Hasil EDM<br>UL 3 - Pengoperasian EDM oleh tim Kabupaten/Kota secara online<br>Akses ke website EDM<br>Login sesuai dengan username dan password yang telah diberikan<br>Masuk kedalam menu Evaluasi Diri Madrasah<br>Hasil Survey EDM                                                                                                    |    |
| M.<br>MODI<br>A.<br>B.<br>C.<br>D.                                              | Approval Hasil EDM<br>UL 3 - Pengoperasian EDM oleh tim Kabupaten/Kota secara online<br>Akses ke website EDM<br>Login sesuai dengan username dan password yang telah diberikan<br>Masuk kedalam menu Evaluasi Diri Madrasah<br>Hasil Survey EDM<br>1. Menu "Hasil Survey Instrumen"                                                                                                    |    |
| M.<br>MODI<br>A.<br>B.<br>C.<br>D.<br>1                                         | Approval Hasil EDM<br>UL 3 - Pengoperasian EDM oleh tim Kabupaten/Kota secara online<br>Akses ke website EDM<br>Login sesuai dengan username dan password yang telah diberikan<br>Masuk kedalam menu Evaluasi Diri Madrasah<br>Hasil Survey EDM<br>1. Menu "Hasil Survey Instrumen"<br>2. Tombol Warna Merah                                                                                                    |    |
| M.<br>MODU<br>A.<br>B.<br>C.<br>D.<br>1<br>2<br>3                               | Approval Hasil EDM<br>UL 3 - Pengoperasian EDM oleh tim Kabupaten/Kota secara online<br>Akses ke website EDM<br>Login sesuai dengan username dan password yang telah diberikan<br>Masuk kedalam menu Evaluasi Diri Madrasah<br>Hasil Survey EDM<br>1. Menu "Hasil Survey Instrumen"<br>2. Tombol Warna Merah<br>3. Tombol Warna Biru                                                                                                    |    |
| M.<br>MODU<br>A.<br>B.<br>C.<br>D.<br>1<br>2<br>3<br>4                          | Approval Hasil EDM<br>UL 3 - Pengoperasian EDM oleh tim Kabupaten/Kota secara online<br>Akses ke website EDM<br>Login sesuai dengan username dan password yang telah diberikan<br>Masuk kedalam menu Evaluasi Diri Madrasah<br>Hasil Survey EDM<br>Menu "Hasil Survey Instrumen"<br>Tombol Warna Merah<br>Tombol Warna Biru<br>A. Tombol Warna Kuning                                                                                                    |    |
| M.<br>MODU<br>A.<br>B.<br>C.<br>D.<br>1<br>2<br>3<br>4<br>5                     | Approval Hasil EDM         UL 3 - Pengoperasian EDM oleh tim Kabupaten/Kota secara online         Akses ke website EDM         Login sesuai dengan username dan password yang telah diberikan         Masuk kedalam menu Evaluasi Diri Madrasah         Hasil Survey EDM         1. Menu "Hasil Survey Instrumen"         2. Tombol Warna Merah         3. Tombol Warna Biru         4. Tombol Warna Kuning         5. Tombol Warna Hijau                                                                                                    |    |
| M.<br>MODU<br>A.<br>B.<br>C.<br>D.<br>1<br>2<br>3<br>4<br>5<br>MODU             | Approval Hasil EDM         UL 3 - Pengoperasian EDM oleh tim Kabupaten/Kota secara online         Akses ke website EDM         Login sesuai dengan username dan password yang telah diberikan         Masuk kedalam menu Evaluasi Diri Madrasah         Hasil Survey EDM         1. Menu "Hasil Survey Instrumen"         2. Tombol Warna Merah         3. Tombol Warna Biru         4. Tombol Warna Kuning         5. Tombol Warna Hijau         UL 4 - Pengoperasian e-RKAM oleh tim Provinsi secara online                                                                                                    |    |
| M.<br>MODU<br>A.<br>B.<br>C.<br>D.<br>1<br>2<br>3<br>4<br>5<br>MODU<br>A.       | Approval Hasil EDM         UL 3 - Pengoperasian EDM oleh tim Kabupaten/Kota secara online         Akses ke website EDM         Login sesuai dengan username dan password yang telah diberikan         Masuk kedalam menu Evaluasi Diri Madrasah         Hasil Survey EDM         1. Menu "Hasil Survey Instrumen"         2. Tombol Warna Merah         3. Tombol Warna Biru         4. Tombol Warna Kuning         5. Tombol Warna Hijau         UL 4 - Pengoperasian e-RKAM oleh tim Provinsi secara online         Akses ke website EDM                                                                        |    |
| M.<br>MODU<br>A.<br>B.<br>C.<br>D.<br>1<br>2<br>3<br>4<br>5<br>MODU<br>A.<br>B. | Approval Hasil EDM         UL 3 - Pengoperasian EDM oleh tim Kabupaten/Kota secara online         Akses ke website EDM         Login sesuai dengan username dan password yang telah diberikan         Masuk kedalam menu Evaluasi Diri Madrasah         Hasil Survey EDM         1. Menu "Hasil Survey Instrumen"         2. Tombol Warna Merah         3. Tombol Warna Biru         4. Tombol Warna Kuning         5. Tombol Warna Hijau         UL 4 - Pengoperasian e-RKAM oleh tim Provinsi secara online         Akses ke website EDM         Login sesuai dengan username dan password yang telah diberikan |    |

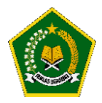

| D.   | Hasil Survey EDM                                               |    |
|------|----------------------------------------------------------------|----|
| 1    | 1. Menu "Hasil Survey Instrumen"                               | 44 |
| 2    | 2. Tombol Warna Merah                                          | 45 |
| 3    | 3. Tombol Warna Biru                                           | 46 |
| 4    | 4. Tombol Warna Kuning                                         | 46 |
| 5    | 5. Tombol Warna Hijau                                          | 47 |
| MODU | UL 5 - Pengoperasian EDM oleh tim Pusat secara online          | 48 |
| A.   | Akses ke website EDM                                           | 48 |
| В.   | Login sesuai dengan username dan password yang telah diberikan | 48 |
| C.   | Masuk kedalam menu Evaluasi Diri Madrasah                      |    |
| D.   | Hasil Survey EDM                                               | 49 |
| 1    | 1. Menu "Hasil Survey Instrumen"                               | 49 |
| 2    | 2. Tombol Warna Merah                                          | 50 |
| 3    | 3. Tombol Warna Biru                                           | 51 |
| 4    | 4. Tombol Warna Kuning                                         | 51 |
| 5    | 5. Tombol Warna Hijau                                          | 52 |

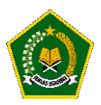

#### PENDAHULUAN

#### A. Pengertian EDM

Evaluasi Diri Madrasah (EDM) merupakan salah satu instrumen strategis yang dapat digunakan oleh setiap satuan pendidikan madrasah untuk mengetahui kondisi objektif kekuatan dan kelemahan madrasah dalam konteks pencapaian standar mutu pendidikan. Hasil EDM diharapkan dapat menjadi input penting dalam merumuskan program dan kegiatan prioritas dalam Rencana Kerja dan Anggaran Madrasah (RKAM) yang disusun oleh masing-masing madrasah setiap tahun. Dengan demikian, perencanaan dan penganggaran madrasah bukan didasarkan pada keinginan dan selera saja, melainkan didasarkan pada kebutuhan berdasarkan hasil EDM.

#### B. Maksud dan Tujuan

Maksud dari EDM adalah agar Kementerian Agama memiliki sistem informasi Evaluasi Diri Madrasah untuk mengetahui kebutuhan dan kelemahan madrasah yang terintegrasi mulai dari tingkat madrasah, kabupaten/kota, provinsi hingga pusat.

#### C. Manfaat

Pada prinsipnya EDM adalah penilaian yang dilakukan oleh warga madrasah itu sendiri dengan penuh kesadaran dan kejujuran yang akan digunakan oleh madrasah itu sendiri untuk perbaikan mutu pendidikan

#### D. Jenjang Admin EDM

Jenjang admin EDM memiliki beberapa tingkatan dengan fungsi yang berbeda, yaitu:

- a. Admin EDM tingkat pusat.
- b. Admin EDM tingkat provinsi.
- c. Admin EDM tingkat kabupaten/kota.
- d. Admin EDM tingkat madrasah (Kepala Madrasah dan Staf Madrasah).

#### C. Fungsi dan Tanggung Jawab Admin Pusat

Fungsi dan tanggung jawab admin pusat adalah:

a. Memonitor proses implementasi EDM tingkat provinsi, kabupaten/kota dan madrasah.

#### D. Fungsi dan Tanggung Jawab Admin Provinsi

Fungsi dan tanggung jawab admin provinsi adalah:

1. Memonitor proses implementasi EDM tingkat madrasah dan kabupaten/kota.

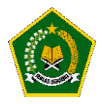

#### E. Fungsi dan Tanggung Jawab Admin Kabupaten/Kota

Fungsi dan tanggung jawab admin kabupaten/kota adalah:

1. Memonitor proses implementasi EDM tingkat madrasah.

#### F. Fungsi dan Tanggung Jawab Admin Kepala Madrasah

Fungsi dan tanggung jawab admin kepala madrasah adalah:

1. Melakukan Approval terhadap hasil EDM yang dilakukan oleh Tim Penjamin Mutu (TPM)

#### G. Fungsi dan Tanggung Jawab Tim Penjamin Mutu Madrasah

Fungsi dan tanggung jawab admadrasah adalah:

- a. Memilih Instrumen EDM
- b. Upload Bukti Fisik dalam setiap Instrumen
- c. Memilih Kegiatan berdasarkan hasil EDM

#### H. Akses ke aplikasi EDM

1. Akses secara online

Akses ke aplikasi EDM dapat dilakukan secara online melalui website dengan menggunakan PC/laptop maupun tablet dan android:

https://erkamnas.devel.nusatechstudio.com/

#### I. EDM dan keterkaitannya dengan e-RKAM

Evaluasi Diri Madrasah (EDM) adalah suatu proses penilaian mutu penyelenggaraan pendidikan yang dilakukan oleh pemangku kepentingan ditingkat madrasah berdasarkan indikator-indikator kunci yang mengacu pada 8 Standar Nasional Pendidikan (SNP). Melalui EDM, madrasah dapat mengetahui aspek-aspek yang perlu ditingkatkan, serta kekuatan dan kelemahan yang ada di madrasah dapat diidentifikasi. Hasil EDM akan digunakan sebagai bahan untuk menetapkan jenis-jenis program/kegiatan prioritas dalam penyusunan rencana peningkatan dan pengembangan madrasah yang dituangkan dalam rencana kerja dan anggaran madrasah (RKAM).

Berdasarkan identifikasi kekuatan dan kelemahan tersebut, madrasah menentukan program, kegiatan, dan sub kegiatan yang akan dilaksanakan. Klasifikasi program, kegiatan dan sub kegiatan berdasarkan kelebihan dan kekurangan tersebut adalah:

- 1. Terhadap indikator kinerja yang telah dicapai:
  - a. Program, kegiatan dan sub kegiatan untuk mempertahankan capaian yang telah dicapai.
  - b. Program, kegiatan dan sub kegiatan untuk meningkatkan capaian yang telah dicapai.
- 2. Terhadap indikator kinerja yang belum dicapai:

Program, kegiatan dan sub kegiatan untuk menghilangkan/meminimalisir penyebab yang mengakibatkan tidak tercapai indikator kinerja, sehingga indikator kinerja dapat dicapai.

Program, kegiatan dan sub kegiatan yang telah diindentifikasi tersebut selanjutnya dituangkan dalam dokumen perencanaan dan penganggaran madrasah, yaitu:

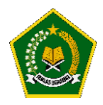

- Dokumen perencanaan penganggaran jangka menengah madrasah (RKJM = Rencana Kerja Jangka Menengah), bagi madrasah yang belum memiliki RKJM.
- 2. Untuk memutakhirkan RKJM yang telah ada.
- 3. Dituangkan dalam dokumen perencanaan dan penganggaran tahunan atau RKAM (Rencana Kerja dan Anggaran Madrasah).

Dalam aplikasi e-RKAM, EDM dilaksanakan EDM merupakan salah satu menu yang tersedia dan harus disusun oleh madrasah sehingga EDM dan RKAM dapat dikerjakan secara online dan terintegrasi.Uraian lebih lengkap tentang EDM dijelaskan lebih lanjut dalam Pedoman Evaluasi Diri Madrasah sedangkan uraian lebih rinci tentang keterkaitan antara EDM dan e-RKAM dijelaskan pada modul-modul berikut dari manual pengoperasian e-RKAM.

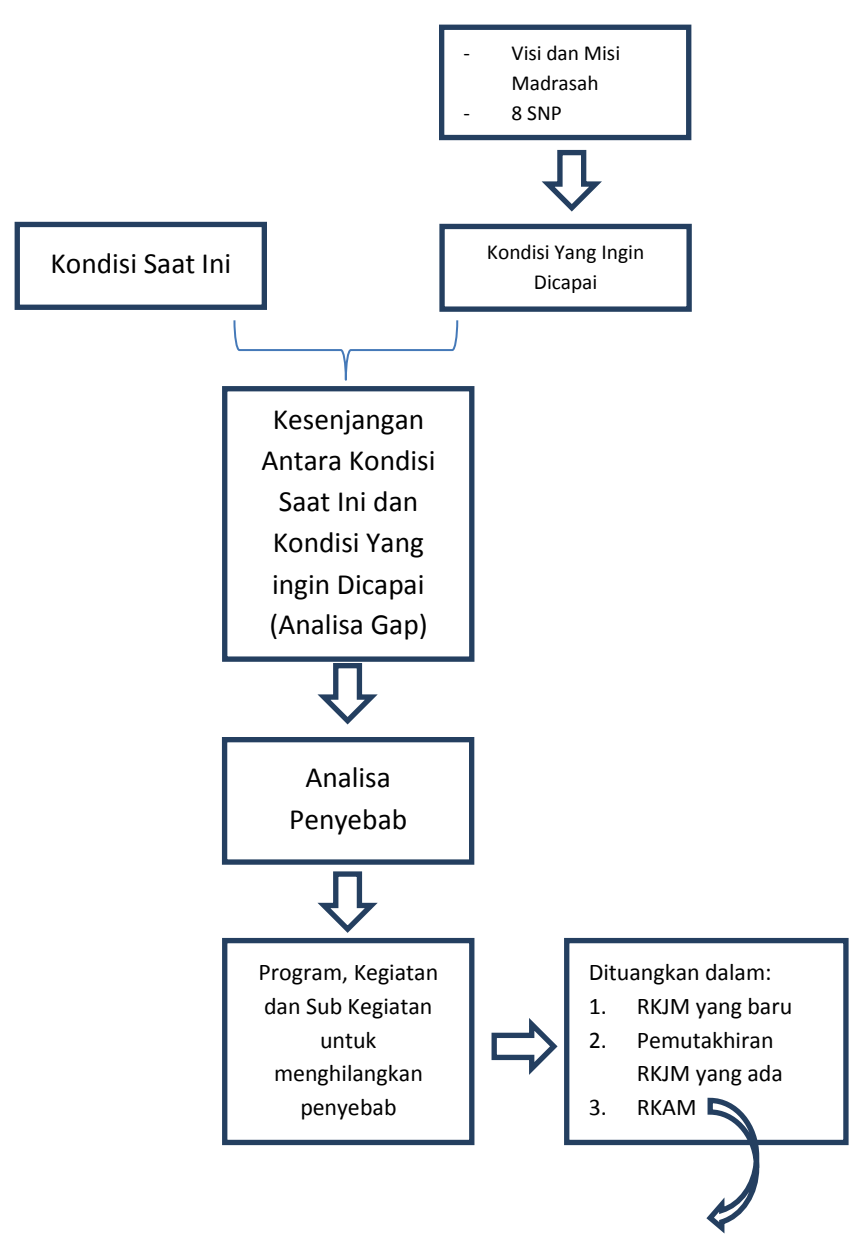

#### Analisa Kesenjangan dalam EDM

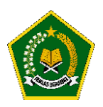

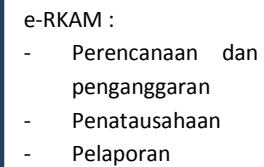

#### Keterkaitan EDM dan RKAM

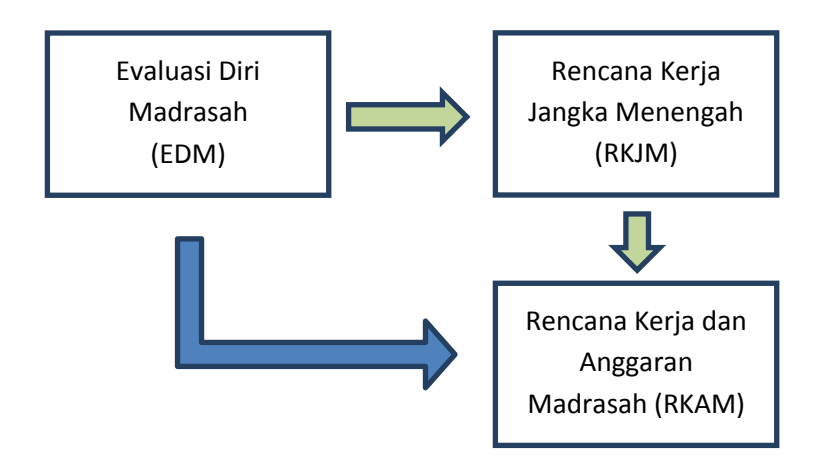

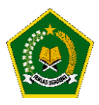

#### MODUL 1 - Pengoperasian EDM oleh Tim Penjamin Mutu

Pengoperasian EDM oleh Tim Penjamin Mutu secara online dilakukan dengan tahapan berikut:

A. Akses ke website EDM

https://erkamnas.devel.nusatechstudio.com/

B. Login sesuai username dan password
 Masukkan Username dan Password pada kolom yang tersedia, kemudian klik tombol login seperti dibawah ini :

| Rencana Kerja dan Anggaran Madrasah Berbasis Elektronik                                                      |                             |
|----------------------------------------------------------------------------------------------------|-----------------------------|
| A       1312317100060002         □       □         □       □                                                 | Kolom Username dan Password |
| Remember me Lupa Password?      Login                                                                        |                             |
| Daftar<br>Direktorat Jenderal Pendidikan Islam Kementerian Agama<br>© e-RKAM Versi 1.0. All Rights Reserved. |                             |
|                                                                                                    |                             |

Jika lupa password, maka klik menu Lup password, isi NIK yang diminta dan klik "proses", Password baru Anda akan direset oleh aplikasi dan diberitahukan kepada Anda. Mohon dijaga baik-baik akun Anda, Jika akun anda bermasalah silahkan hubungi Administrator EDM.

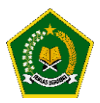

#### C. Masuk ke Menu Evaluasi Diri Madrasah

Jika proses login berhasil maka Anda akan dialihkan kedalam aplikasi eRkam, untuk masuk kedalam aplikasi EDM , silahkan klik menu Evaluasi Diri Madrasah kemudian klik tombol Isi Instumen EDM seperti pada gambar dibawah ini :

|                      | - 王 TA. 2021 - V                                                                                                    | ۵ 🐣 |
|----------------------|----------------------------------------------------------------------------------------------------|-----|
| olummy user          | Evaluasi Diri Madrasah                                                                                                    |     |
| 131231710006002      | Evaluasi Diri Madrasah                                                                                                    |     |
| Dashboard            |                                                                                                    |     |
| 🗹 Evaluasi Diri Madr | Sebelum mengisi eRKAM, silahkan untuk mengisi instrumen EDM terlebih dahulu agar Anda dapat mengetahui kelemahan Madrasah Anda | ×   |
| Profil Madrasah      | Isi Instrumen EDM                                                                                                    |     |
| Pengaturan           |                                                                                                    |     |
| 🗅 Referensi 🗸 🖌      |                                                                                                    |     |
| 🗅 Usulan 🗸 🗸         |                                                                                                    |     |
| Penyaluran BOS       |                                                                                                    |     |
| 🖾 Status Penyaluran  |                                                                                                    |     |
| Rencana              |                                                                                                    |     |
| 🖂 Pendapatan         |                                                                                                    |     |
| 🛹 Rencana Kerja dan  |                                                                                                    |     |
| Realisasi            |                                                                                                    |     |
| 🖂 Pendapatan         |                                                                                                    |     |
| 🖞 Pengeluaran Kegia  |                                                                                                    |     |

#### Keterangan :

- Untuk masuk kedalam tombol Evaluasi Diri Madrasah, terlebih dahulu silahkan Anda klik menu Evaluasi Diri Madrasah yang ditandai dengan angka nomor 1 pada gambar diatas.
- Setelah itu, Anda akan dialihkan kehalaman Tombol Evaluasi Diri Madrasah, untuk masuk kedalam aplikasi Evaluasi Diri Madrasah silahkan Anda klik tombol "Isi Instrumen EDM" yang ditandai dengan angka nomor 2 pada gambar diatas.
- Dapat disimpulkan bahwa untuk dapat masuk kedalam aplikasi Evaluasi Diri Madrasah, Anda harus login terlebih dahulu kedalam Aplikasi eRKAM yang artinya satu akun dapat Anda gunakan kedalam aplikasi EDM dan Aplikasi eRKAM.

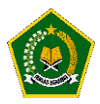

D. Halaman Dashboard Tim Penjamin Mutu

Pada halaman Dashboard, Aplikasi EDM akan menampilkan progress pengisian instrumen atau indikator yang dilakukan oleh Anda selaku Tim Penjamin Mutu (TPM).

Menjadi catatan bahwa pengisian EDM ini tidak harus dilakukan dalam satu waktu, yang artinya Anda dapat melakukan pengisian EDM ini tidak dalam satu hari .

Hasil pengisian instrumen EDM akan otomatis tersimpan dan Anda dapat melanjutkan pengisian EDM dilain hari tanpa takut hasil isian Anda hilang.

| (EDM)                                                                         |                                                               | TAHUN PELAJARAN 2020/2021 🗸 🔞 👻  |
|-------------------------------------------------------------------------------|---------------------------------------------------------------|----------------------------------|
| KEPALA MADRASAH<br>MAS MAS PKU (131231010001)                                 | Dashboard / Dashboards / Evaluasi Diri Madrasah / MAS MAS PKU |                                  |
| Instrumen EDM                                                                 | redisiplinan %                                                | Pengembangan diri                |
| Pembobotan Indikator<br>Skor Tertimbang Maksimum<br>Skor Tertimbang Perolehan | Terisi 7 dari 7 indikator                                     | Terisi 6 dari 6 indikator        |
| Skor Kinerja Pencapaian Mutu<br>Grafik Kinerja Pencapaian mutu                | PROSES PEMBELAJARAN<br>100.00 %                               | sarana dan prasarana<br>100.00 % |
| Kegiatan yang diusulkan TPM Approval Hasil EDM TPM                            | Terisi 7 dari 7 indikator                                     | Terisi 5 dari 5 indikator        |
| PENGATURAN                                                                    | 100.00 %<br>Terisi 4 dari 4 indikator                         |                                  |

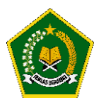

E. Pengisian Instrumen Evaluasi Diri Madrasah

Instrumen Evaluasi Diri Madrasah adalah daftar pertanyaan-pertanyaan untuk mendapatkan hasil dan skor pencapaian mutu.

Pengisian Instrumen Evaluasi Diri Madrasah harus dilakukan secara jujur, agar aplikasi dapat memberikan skor kinerja pencapaian mutu dan output sesuai kelemahan dan kebutuhan Madrasah demi peningkatan mutu di Madrasah Anda.

Instrumen Evaluasi Diri Madrasah terdiri dari 29 Instrumen dengan opsi 4 tingkatan jawaban yang harus dipilih oleh Anda.

Untuk masuk kedalam menu Instrumen, Silahkan klik pada menu "Instrumen EDM" seperti dibawah ini :

| (EDM)                                                                                                    | ≡                                                                               | TAHUN PELAJARAN 2020/ 2021 🗸 🧑 👻 |
|----------------------------------------------------------------------------------------------------|---------------------------------------------------------------------------------|----------------------------------|
| TIM PENJAMIN MUTU (TPM)                                                                                                    |                                                                                 | -                                |
| MAS MA AN-NUR (131231710006)                                                                                                    | INSTRUMEN EVALUASI DIRI MADRASAH                                                | NAVIGASI INSTRUMEN               |
| Dashboard                                                                                                    | A. ASPEK KEDISIPLINAN WARGA MADRASAH                                            | A. Kedisiplinan                  |
| Instrumen EDM                                                                                                    | A.1 - Apakah semua guru hadir di sekolah sesuai kalender pendidikan berdasarkan | A.1 A.2 A.3 A.4 A.5              |
| вкрм 🔨                                                                                                    | kurikulum nasional ?                                                            | A.6 A.7                          |
|                                                                                                    |                                                                                 | B.Pengembangan Diri              |
| Pembobotan Indikator                                                                                                    | T4 Tingkat 4                                                                    | B.1 B.2 B.3 B.4 B.5              |
| Skor Tertimbang Maksimum                                                                                                    | ····g·····                                                                      | B.6                              |
| Skor Tertimbang Perolehan                                                                                                    | T3 Tingkat 3                                                                    | C.1 - C.2 - C.3 - C.4 - C.5 -    |
| Skor Kinerja Pencapaian Mutu                                                                                                    |                                                                                 | C6 - C7 -                        |
| Grafik Kineria Pencapaian mutu                                                                                                    | T2 Tingkat 2                                                                    | D.Sarana dan Prasarana           |
|                                                                                                    |                                                                                 | D.1 D.2 D.3 D.4 D.5              |
| Rekomendasi Capaian                                                                                                    | T4 Tingket 4                                                                    | E.Pembiayaan                     |
| http://www.commonscience.com/www.commonscience.com/www.com/www | lingkat i                                                                       | E.1 E.2 E.3 E.4                  |
| PENGATURAN                                                                                                    | Selanjutnya                                                                     | Selesaikan                       |
| Kembali Ke Erkam                                                                                                    |                                                                                 |                                  |

Setelah itu, Anda akan dialihkan kedalam halaman instrumen Evaluasi Diri Madrasah.

Terdapat 2 kotak pada halaman Instrumen Evaluasi Diri Madrasah

Kotak pertama berisi "Instrumen Evaluasi Diri Madrasah", disinilah daftar pertanyaanpertanyaan yang harus Anda pilih.

Kotak kedua adalah "Navigasi Instrumen" yaitu nomor pertanyaan-pertanyaan berdasarkan aspek instrumen Evaluasi Diri Madrasah.

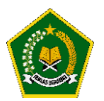

| A. ASPEK KEDISIPLINAN WARGA MADRASAH                                         | A. Kedisiplinan                 |
|------------------------------------------------------------------------------|---------------------------------|
| 1 - Apakah semua guru hadir di sekolah sesuai kalender pendidikan berdasarka | A.1 A.2 A.3 A.4.                |
| rikulum nasional ?                                                           | A.6 A.7                         |
|                                                                              | B.Pengembangan Diri             |
| T4 Tingkat 4                                                                 | Tingkat 4 3                     |
|                                                                              | 1. Selama 2 semester terakhir,  |
| T3 Tingkat 3                                                                 | sekolah sesuai kalender         |
|                                                                              | sekolah                         |
| Tingkat 2                                                                    | 2. Jika terdapat guru yang tida |
|                                                                              | vang sangat jelas dengan        |
| Tingkat 1                                                                    | bukti yang akurat, misalnya     |
| Tilighat I                                                                   | karena sakit telah dibuktikar   |
|                                                                              | dengan alasan yang jelas        |
| Selaniutriva                                                                 | niisainya surat uan uokter,     |

Pada gambar diatas terdapat keterangan sebagai berikut :

- Kotak berwarna 1 adalah indikator instrument atau pertanyaan instrument Evaluasi Diri Madrasah .
- Kotak berwarna 2 adalah pilihan tingkat jawaban yang harus dipilih sesuai dengan jawaban instrument dan keadaan di Madrasah Anda.
- Kotak berwarna 3 adalah keterangan daripada pilihan tingkat jawaban , keterangan ini akan muncul ketika kursor diarahkan kepilihan tingkat tertentu.

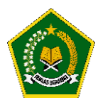

Anda tidak dapat memilih tingkat jawaban sebelum mengunggah Bukti fisik dan mengisi deskripsi pada setiap instrumen,

Ketika Anda belum mengunggah bukti fisik dan mengisi Deksripsi sesuai bukti fisik, secara otomatis aplikasi akan memandu Anda untuk mengunggah bukti fisik dan mengisi Deksripsi sesuai bukti fisik seperti dibawah ini :

| Sistem mendeteksi bahwa Anda belum mengupload bukti-bukti<br>fisik wajib pada instrumen ini, Instrumen dapat diisi setelah<br>Anda mengupload bukti fisik dan mengisi ringkasan deskripsi                     | E.1 E2 E.3                                                              | - E.4<br>elesaikan |
|----------------------------------------------------------------------------------------------------|-------------------------------------------------------------------------|--------------------|
| Lewati ← Sebelumnya Selanjutnya →<br>Distributive Pisik<br>1 Lewati ← Sebelumnya Selanjutnya →                                                                                                    | Ringkasan deskripsi Madrasah menurut<br>indikator dan berdasarkan bukti | Level kinerja      |
| <ol> <li>Hasil wawancara dengan guru</li> <li>Daftar alat bantu yang tersedia di sekolah</li> <li>Catatan: Daftar guru yang menggunakan alat bantu proses pembelaja<br/>yang sesuai wajib diupload</li> </ol> |                                                                         |                    |

a. Upload Bukti Fisik

Dikarenakan Anda belum mengunggah Bukti Fisik, Aplikasi akan mengarahkan Anda kepada tombol "Upload Bukti Fisik" seperti gambar diatas.

Silahkan klik tombol "Upload Bukti Fisik", akan tampil seperti dibawah ini :

| UPLOAD BUKTI-BUKTI FISIK INSTRUMEN #D.2                                                                                                    | ×     |
|----------------------------------------------------------------------------------------------------|-------|
| Bukti Fisik yang wajib diupload adalah : <u>Daftar guru yang menggunakan alat bantu proses pembelajaran yang sesuai</u>                                                                                                    |       |
|                                                                                                    | ×     |
| <complex-block>         Provide Provide Provi</complex-block> |       |
|                                                                                                    | Close |

Anda dapat mengunggah lebih dari 1 bukti fisik pada setiap instrument, Klik tombol Ambil File kemudian klik tombol "Upload Semua File".

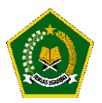

Jika Proses upload berhasil maka akan tampil notifikasi seperti dibawah ini, Setelah itu Anda klik "Close" untuk melanjutkan pengisian ringkasan deskripsi.

| RECORDENSALS UP PERCEPTION HARMAN                                                                                                    |      |
|----------------------------------------------------------------------------------------------------|------|
| Mexicability of an existent bits Maskess Neuron (1980) 12/13/AAUDER (1921) Tanggal 21 April 2020 Per<br>and State Street State Temporale Michaels and Alexandro State State State State State State State State State St                                       |      |
| administratif, telesis, dan kolopakan yang telek disemplan urtugatan kerkang dalam Kerka Asara<br>Real Vertikani Delaman Persyanaan Administratif, Telesis, dan Kelepalan Namer B.                                                                             |      |
| 00001429 200443414421192200 Tanggal 21 April 2020 danihari verifiani lapangan Nomer Billi<br>004.59932014.421192200 Tanggal 27 April 2020, atrapan ini kanni sumpekan bahwa paka p<br>deta wasa kani dali danihari dan makhara sambian sambian kanni danihari. |      |
|                                                                                                    |      |
| Alamat Madwash 3. Nyalindarg Kp. Lamping Sari 82 4510 D                                                                                                    |      |
| ma Katundan Singupa Kasamatan Citamprini Ka<br>Ingaton Bandang Kasa Jawa Bana                                                                                                    |      |
| Termilian Educatedari ini albari attal dapa Apropositati shagainana meninya                                                                                                    |      |
|                                                                                                    |      |
|                                                                                                    |      |
| Basting, 21 April 2020<br>Kanala                                                                                                    |      |
|                                                                                                    |      |
| Des W.A. Backer, MM.<br>NDF UNDERDREEDEND                                                                                                    |      |
|                                                                                                    |      |
| 3034 1592979405 pdf                                                                                                    |      |
| (50, 40, 10)                                                                                                    |      |
| (59.48 KB)                                                                                                    | _    |
| Done                                                                                                    |      |
|                                                                                                    |      |
| -                                                                                                    |      |
|                                                                                                    | 2    |
|                                                                                                    |      |
|                                                                                                    |      |
|                                                                                                    |      |
|                                                                                                    |      |
|                                                                                                    | Done |
|                                                                                                    |      |
| bil File                                                                                                    |      |
|                                                                                                    |      |
|                                                                                                    |      |
|                                                                                                    |      |
|                                                                                                    |      |
|                                                                                                    |      |

b. Pengisian Ringkasan Deskripsi

Setelah mengunggah bukti fisik, Anda wajib mengisi ringkasan deskripsi berdasarkan bukti fisik yang Anda unggah.

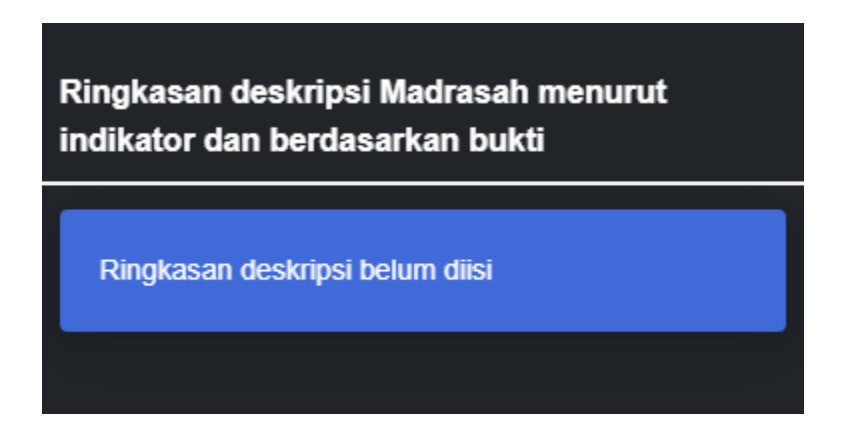

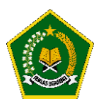

Klik pada tombol warna Biru, setelah itu akan muncul popup untuk pengisian ringkasan deskripsi seperti dibawah ini :

| RINGKASAN DESKRIPSI INSTRUMEN #D.2                                                    | ×    |
|---------------------------------------------------------------------------------------|------|
| Masukkan ringkasan deskripsi Madrasah menurut indikator dan berdasarkan bukti         |      |
| Ringkasan deskripsi                                                                   |      |
| □ □ B I U S x <sup>2</sup> 注 = 99 三 =  話· □ Font · Uk · ▲· Δ· S                       |      |
| Guru Madrasah di Madrasah kami selalu hadir tepat waktu sesuai jadwal yang ditentukan |      |
| body p                                                                                | -    |
| Simpan × Tutup                                                                        |      |
| c c                                                                                   | lose |

Isi area diatas keterangan deskripsi, kemudian klik tombol simpan, jika proses penyimpanan berhasil, Aplikasi akan memberikan notifikasi bahwa Anda sudah dapat memilih jawaban instrument seperti dibawah ini kemudian klik "OK" dan klik tombol "Close" untuk menutup popup dan melanjutkan kepengisian instrumen.

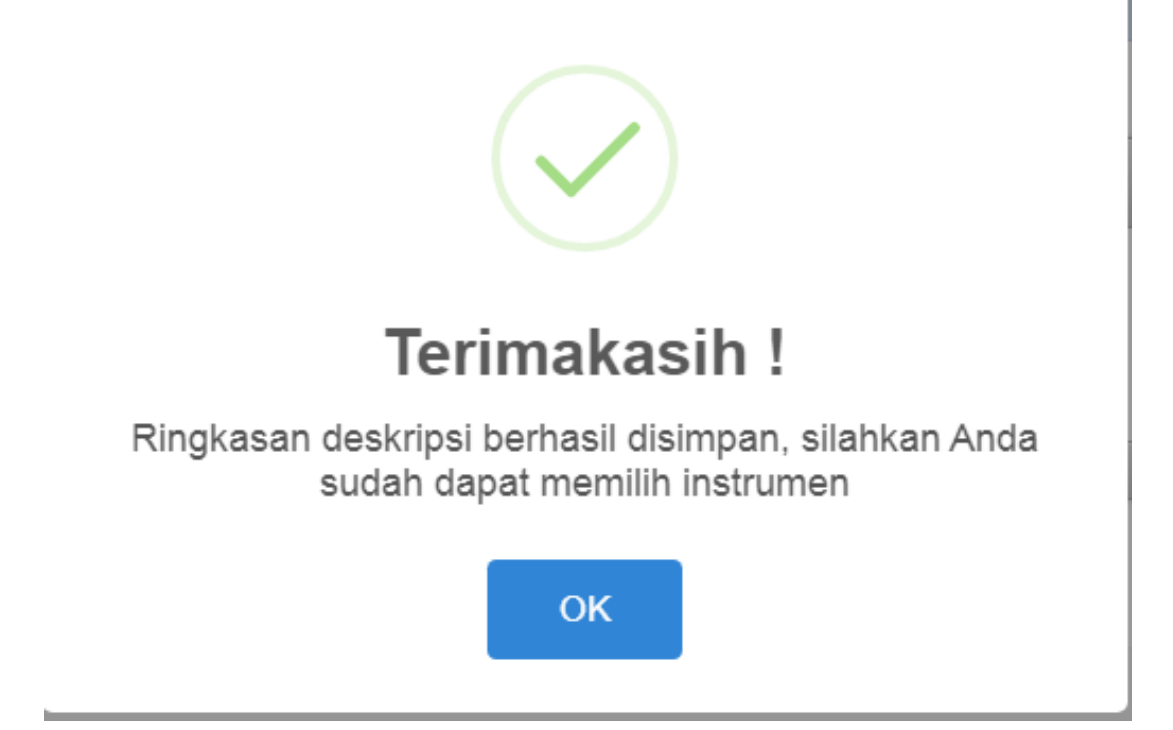

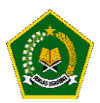

c. Pemilihan Level Kinerja

Setelah Anda mengunggah bukti fisik dan mengisi ringkasan deskripsi, selanjutnya Anda dapat memilih level kinerja dari instrument tertentu.

Ketika Anda memilih level kinerja, maka secara otomatis pada navigasi akan berubah menjadi warna biru dan menampilkan jawaban level kinerja pada instrument tertentu.

Dan jawaban Anda disimpan oleh aplikasi, kembali menjadi catatan bahwa pengisian Evaluasi diri Madrasah tidak harus dilakukan dalam satu waktu.

Anda dapat melanjutkan dilain hari karena jawaban sebelumnya sudah tersimpan didalam aplikasi.

| INSTRUMEN EVALUASI DIRI MADRASAH                                                                                                    | NAVIGASI INSTRUMEN                                                               |
|----------------------------------------------------------------------------------------------------|----------------------------------------------------------------------------------|
| A. ASPEK KEDISIPLINAN WARGA MADRASAH<br>A.1 - Apakah semua guru hadir di sekolah sesuai kalender pendidikan berdasarkan<br>kurikulum nasional ?<br>Level Kinerja | A. Kedisiplinan<br>A.1 (T4)<br>A.2 A.3 A.4 A.5<br>A.6 A.7<br>B.Pengembangan Diri |
| T4 Tingkat 4                                                                                                    | B.1 B.2 B.3 B.4 B.5<br>B.6<br>C.Proses Pembelajaran                              |
| T3 Tingkat 3<br>T2 Tingkat 2                                                                                                    | C.1 C.2 C.3 C.4 C.5<br>C.6 C.7<br>D.Sarana dan Prasarana                         |
| T1 Tingkat 1                                                                                                    | D.1 D.2 D.3 D.4 D.5<br><b>E.Pembiayaan</b><br>E.1 E.2 E.3 E.4                    |
| Selanjutnya                                                                                                    | ✓ Selesaikan                                                                     |

Jika pengisian instrument sudah lengkap, selanjutnya klik tombol "Selesaikan" agar Skor Kinerja Pencapain Mutu dihitung secara otomatis oleh aplikasi.

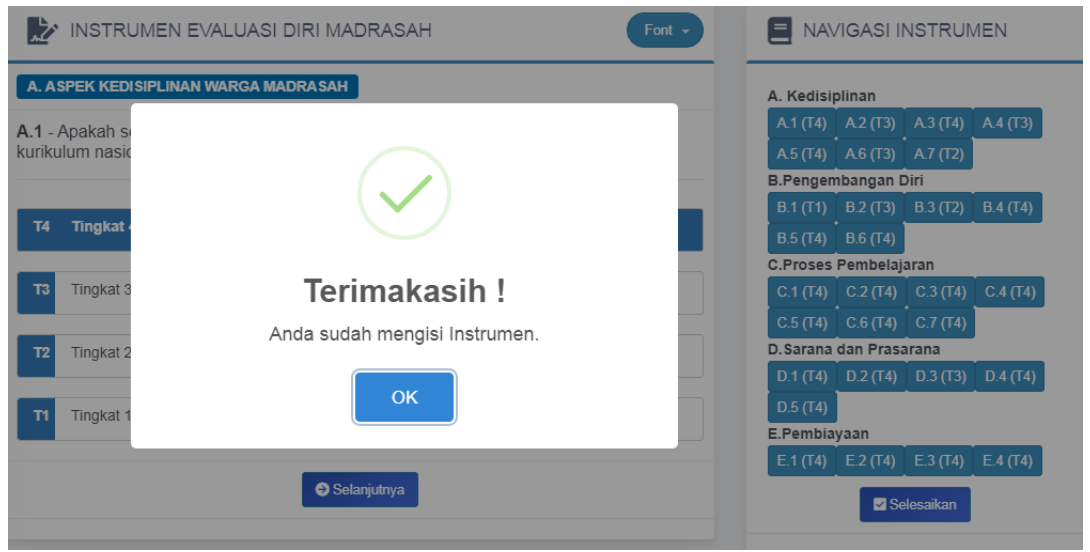

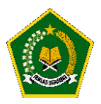

#### F. Pembobotan Indikator

Pembobotan Indikator adalah nilai bobot dari setiap indikator pada instrumen, Bobot ini sudah ditentukan oleh Aplikasi EDM.

|                         | AN INDIK        | ATOR |           |                 |                       |         |    |  |                           |           |       |       |    |
|-------------------------|-----------------|------|-----------|-----------------|-----------------------|---------|----|--|---------------------------|-----------|-------|-------|----|
|                         | Indikator Bobot |      |           |                 |                       | Bobot   |    |  |                           | Indikator | Bobot |       |    |
|                         | A1              | 4    |           | B. Pengembangan | B1                    | 2       |    |  |                           |           | C1    | 3     |    |
|                         | A2              | 4    |           |                 |                       | B2      | 4  |  | C. Proses<br>Pembelajaran |           | C2    | 3     |    |
|                         | A3              | 3    |           |                 | . Pengembangan<br>iri | В3      | 3  |  |                           |           | C3    | 3     |    |
| A. Kedisiplinan         | A4              | 3    |           | Diri            |                       | В4      | 2  |  |                           |           | C4    | 3     |    |
|                         | A5              | 2    |           |                 | B5                    | 2       |    |  |                           | C5        | 4     |       |    |
|                         | A6              | 2    |           |                 |                       | B6      | 2  |  |                           |           | C6    | 3     |    |
|                         | A7              | 3    |           |                 |                       | Total   | 15 |  |                           |           | C7    | 4     |    |
|                         | Total           | 21   |           |                 |                       |         |    |  |                           |           |       | Total | 23 |
|                         |                 |      | Indikator | Bobot           |                       |         |    |  |                           | Indikator | Bobot |       |    |
|                         |                 |      | D1        | 3               | 3                     |         |    |  |                           | E1        | 4     |       |    |
|                         |                 |      | D2        | 3               |                       | E Bombi |    |  |                           | E2        | 3     |       |    |
| D. Sarana dan Prasarana |                 | D3   | 3         |                 | E. Pembiayaan         |         | E3 |  | E3                        | 2         |       |       |    |

#### G. Skor Tertimbang Maksimum

Skor Tertimbang Maksimum didapatkan dari hasil perkalian antara skor maksimum pada setiap indikator dan jumlah bobot pada di indikator disetiap aspek.

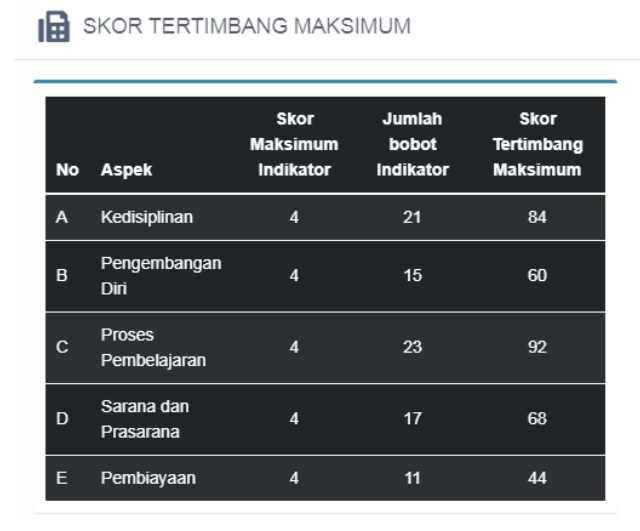

#### MENGHITUNG JUMLAH SKOR TERTIMBANG MAKSIMUM

Jumlah Skor Tertimbang Maksimum untuk masing-masing aspek diperoleh dengan rumus: Jumlah Skor Tertimbang Maksimun Aspek-i= (Skor Butir Maksimun)x(Jumlah Bobot Indikator Aspek-i)

Skor Tertimbang Maksimum

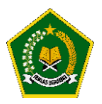

#### H. Skor tertimbang Perolehan

Skor Tertimbang Perolehan didapatkan dari perkalian Hasil Penilaian Tim Penjamin Mutu dengan bobot pada setiap Indikator .

| SKOR PEROLEHA   | N TERTIMBANG |                     |       |                              |
|-----------------|--------------|---------------------|-------|------------------------------|
|                 | Indikator    | Hasil Penilaian TPM | Bobot | Skor Tertimbang<br>perolehan |
|                 | A1           | 4                   | 4     | 16                           |
| A. Kedisiplinan | A2           | 3                   | 4     | 12                           |
|                 | A3           | 4                   | 3     | 12                           |
|                 | A4           | 3                   | 3     | 9                            |
|                 | <b>A</b> 5   | 4                   | 2     | 8                            |
|                 | A6           | 3                   | 2     | 6                            |
|                 | A7           | 2                   | 3     | 6                            |
|                 | Total        |                     | 21    | 69                           |

#### I. Skor Kinerja Pencapaian Mutu

Setelah proses pengisian instrument selesai, secara otomatis aplikasi akan menghitung Skor Kinerja Pencapaian Mutu di Madrasah Anda pada setiap Aspek Instrumen

| No | Aspek                   | Skor<br>Tertimbang<br>Maksimum | Skor<br>Tertimbang<br>Perolehan | Nilai<br>Kinerja | PENGKATEGORIAN KINERJA                                                                                                    |
|----|-------------------------|--------------------------------|---------------------------------|------------------|----------------------------------------------------------------------------------------------------|
| Ą  | Kedisiplinan            | 84                             | 69                              | 8.21             | Skor aspek maupun SKPM berkisar antara 0 s/d 10 yang<br>mencirikan tingkat pencapaian kinerja mutu madrasah. Kiner                      |
| в  | Pengembangan<br>Diri    | 60                             | 44                              | 7.33             | pencapaian mutu dikategorikan sebagai berikut:<br>1. Kurang apabila Skor ≤ 4<br>2. Cukup apabila skor berkisar antara > 4 sampai dengai |
| с  | Proses<br>Pembelajaran  | 92                             | 92                              | 10.00            | <ol> <li>Baik apabila skor berkisar antara &gt;6 sampai dengan ≤</li> <li>Sangat Baik apabila Skor &gt; 8</li> </ol>                    |
| D  | Sarana dan<br>Prasarana | 68                             | 65                              | 9.56             | Dari Hasil perhitungan SKPM dapat disimpulkan bahwa Madra                                                                               |
| E  | Pembiayaan              | 44                             | 44                              | 10.00            | <b><u>SANGAT BAIK</u></b> karena memiliki Skor= <u>9.02</u>                                                                             |

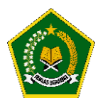

#### J. Grafik Kinerja Pencapaian Mutu

Pada menu ini menampilkan kinerja pencapaian mutu di Madrasah Anda dalam bentuk Radar, sehingga Anda dapat melihat skor terendah dan tertinggi Anda dalam setiap aspek instrumen.

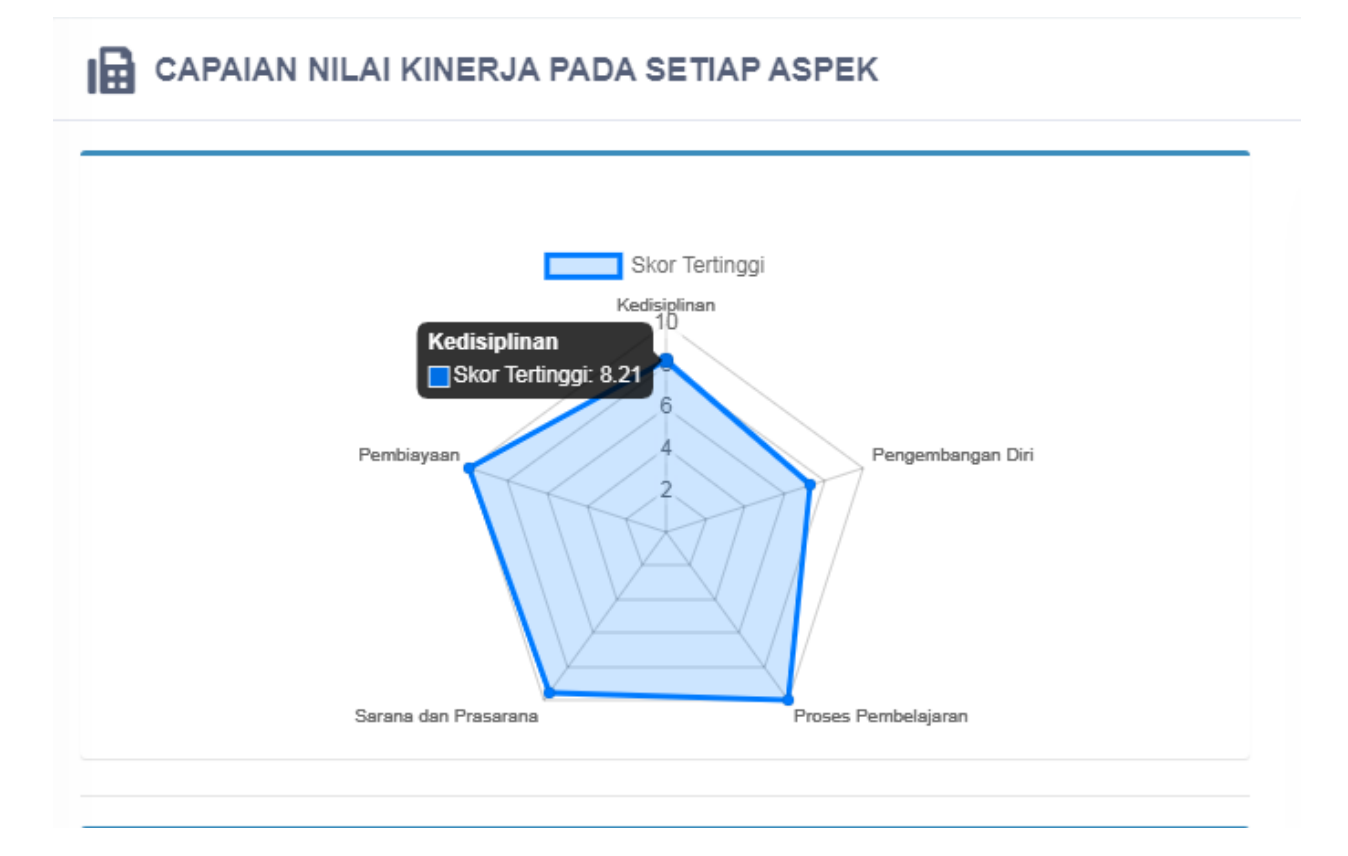

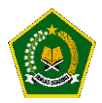

#### K. Rekomendasi Capaian

Pada menu ini secara otomatis aplikasi akan memberikan bunyi rekomendasi kepada Anda dalam setiap aspek instrumen.

Bunyi rekomendasi didapatkan sesuai dengan hasil evaluasi diri Madrasah Anda disetiap aspek.

| STRUKTUR REKOMENDAS                  | SI                 |                                                                                                    |
|--------------------------------------|--------------------|----------------------------------------------------------------------------------------------------|
| ASPEK                                | KATEGORI HASIL EDM | BUNYI REKOMENDASI                                                                                                    |
| A: Kedisiplinan<br>(SI, SKL, SPL)    | SANGAT BAIK        | Budaya Kedisiplinan madrasah SANGAT BAIK. Madrasah perlu mempertahankan<br>kinerja tersebut dan memilih program dan kegiatan yang berkaitan dengan standar isi<br>(SI), standar kompetensi lulusan (SKL) dan standar pengelolaan (SPL) untuk<br>mempertahankan kinerja agar tetap SANGAT BAIK. Pilihlah daftar program/ kegiatan<br>untuk dianggarkan dalam RKAM                                                       |
| B: Pengembangan Diri<br>(SPT)        | BAIK               | Budaya untuk pengembangan diri bagi pendidik dan tenaga kependidikan madrasah<br>terkategori BAIK. Madrasah perlu memprioritaskan program dan kegiatan yang<br>berkaitan dengan pendidik dan tenaga kependidikan (SPT) untuk mempertahankan<br>atau meningkatkan mutu madrasah menjadi SANGAT BAIK. Pilihlah daftar program/<br>kegiatan untuk dianggarkan dalam RKAM                                                  |
| C: Proses Pembelajaran<br>(SPR, SPN) | SANGAT BAIK        | Budaya melaksanakan proses pembelajaran yang benar SANGAT BAIK. Madrasah<br>perlu mempertahankan kinerja tersebut dan memilih program dan kegiatan yang<br>berkaitan dengan standar proses (SPR), dan standar penilaian (SPN) untuk<br>mempertahankan madrasah tetap SANGAT BAIK. Pilihlah daftar program/ kegiatan<br>untuk dianggarkan dalam RKAM. Pilihlah daftar program/ kegiatan untuk dianggarkan<br>dalam RKAM |
| D: Sarana dan Prasarana<br>(SSP)     | SANGAT BAIK        | Budaya menyediakan dan merawat sarana dan prasarana pembelajaran di madrasah<br>SANGAT BAIK. Madrasah perlu mempertahankan kinerja tersebut dan memilih<br>program dan kegiatan yang berkaitan dengan standar sarana dan prasarana untuk<br>mempertahankan mutu madrasah. Pilihlah daftar program/ kegiatan untuk<br>dianggarkan dalam RKAM                                                                            |

Bunyi rekomendasi akan berubah sesuai dengan capaian dan nilai kinerja pada setiap aspek yang didapatkan dari Hasil Evaluasi Diri Madrasah yang dilakukan oleh Tim Penjamin Mutu di Madrasah Anda.

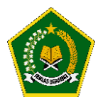

#### L. Kegiatan Yang DI Usulkan

Setelah Aplikasi mengeluarkan bunyi rekomendasi berdasarkan hasil evaluasi diri Madrasah yang dilakukan Anda selaku Tim Penjamin Mutu (TPM).

Selanjutnya, pada menu ini diharapkan Anda mengusulkan kegiatan sesuai dengan kebutuhan di Madrasah Anda berdasarkan hasil Eveluasi Diri Madrasah yang dilakukan.

Kegiatan yang Anda usulkan akan dikirim ke Aplikasi Erkam setelah dilakukan approval oleh Kepala Madrasah.

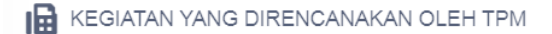

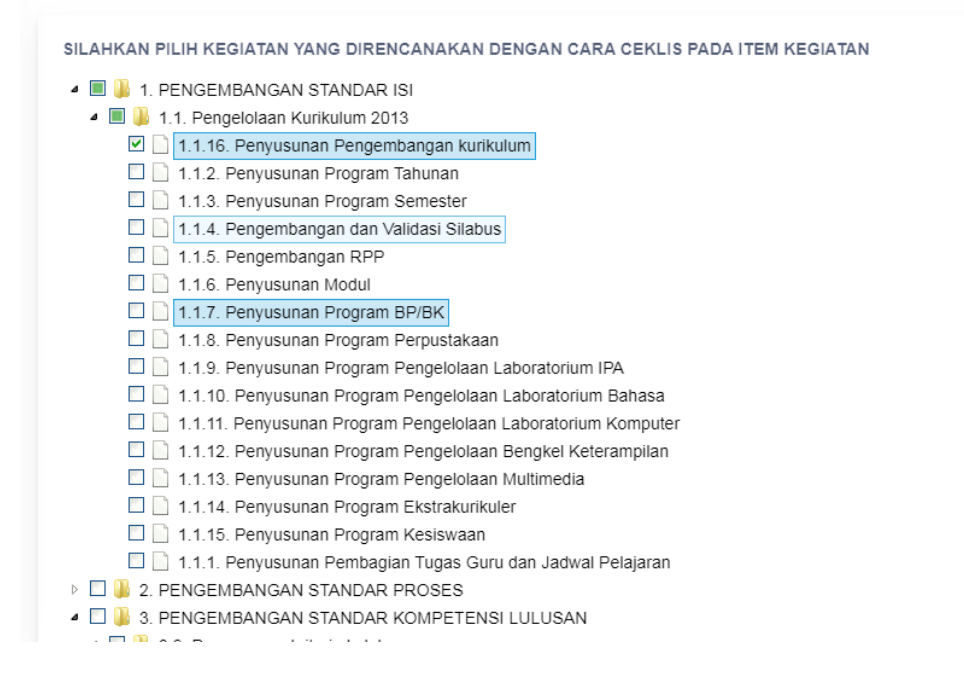

Klik pada kegiatan yang ingin Anda usulkan, kemudian klik tombol Simpan Kegiatan.

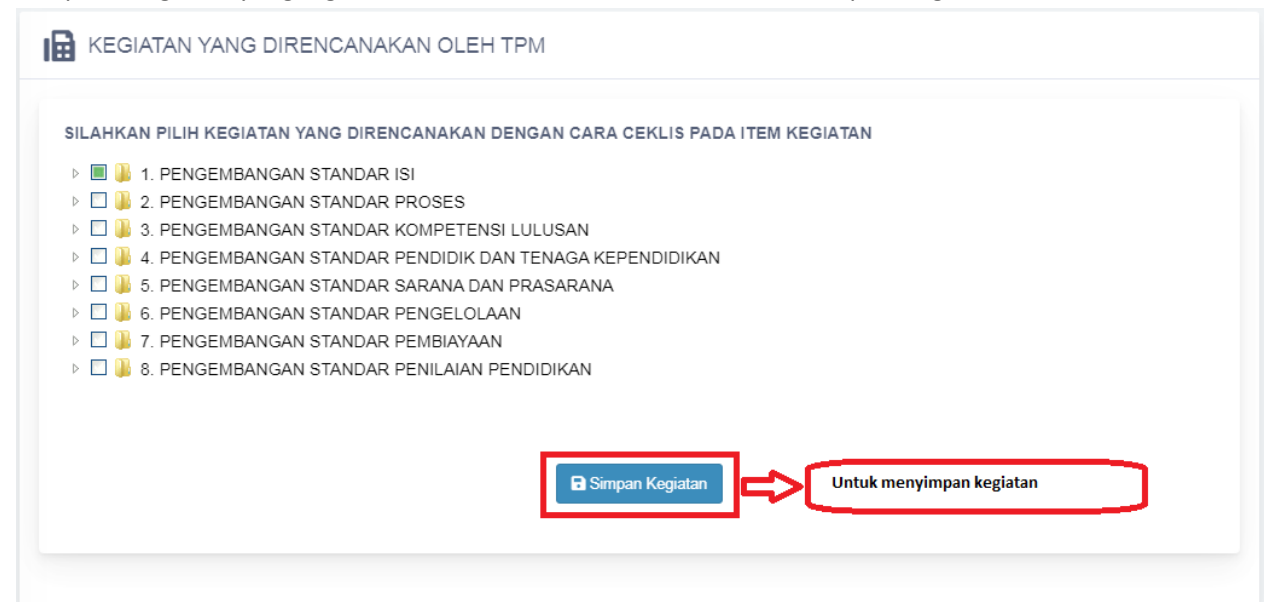

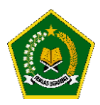

.

Jika proses penyimpanan berhasil, aplikasi akan memberikan notifikasi seperti dibawah ini yang menandakan bahwa kegiatan yang Anda usulkan berhasil disimpan dan akan direview oleh Kepala Madrasah sebelum dilakukan approval dan dikirim ke Aplikasi Erkam, Kantor Kementerian Agama Kabupaten Kota , Kantor Wilayah Kementerian Agama Provinsi dan Direktorat Jenderal Pendidikan Islam – Kementerian Agama Republik Indonesia.

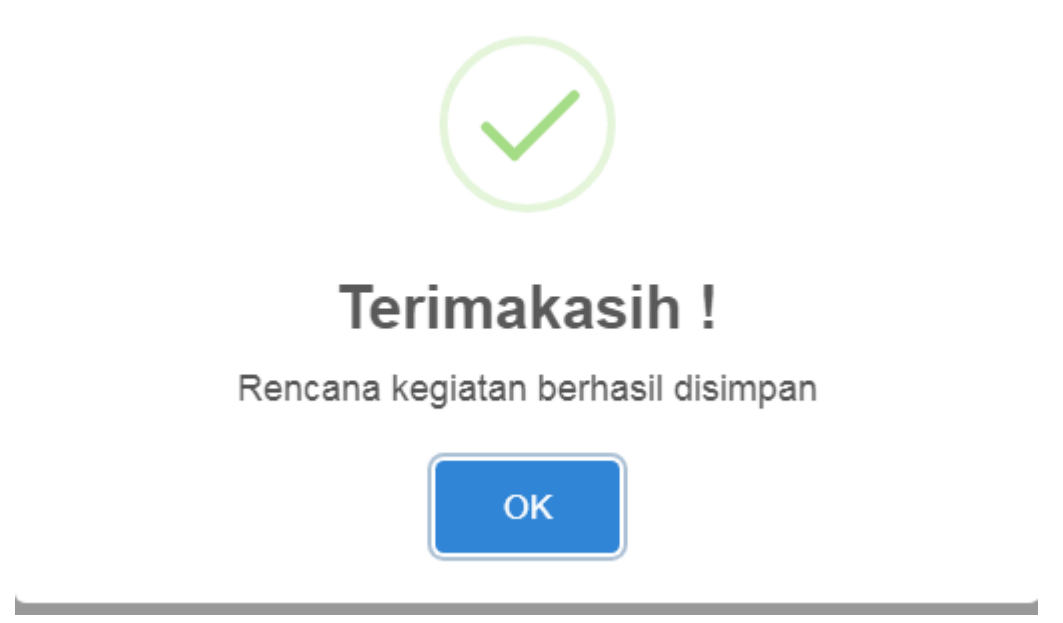

Demikian Panduan mengenai cara menggunakan Aplikasi Evaluasi Diri Madrasah untuk Tim Penjamin Mutu (TPM).

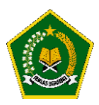

#### MODUL 2 - Pengoperasian EDM oleh Kepala Madrasah

Pengoperasian EDM oleh Kepala Madrasah secara online dilakukan dengan tahapan berikut:

A. Akses ke website EDM

#### https://erkamnas.devel.nusatechstudio.com/

 B. Login sesuai Username dan Password
 Silahkan login sesuai dengan username dan password yang diberikan kemudian klik tombol "Login"..

| С СС СС СС СС СС СС СС СС СС СС СС СС С                                                         | ~ |
|-------------------------------------------------------------------------------------------------|---|
| Rencana Kerja dan Anggaran Madrasah Berbasis Elektronik                                         |   |
| A 1312310100010001                                                                              |   |
| <b>₽</b>                                                                                        |   |
| Remember me Lupa Password?                                                                      |   |
| Login                                                                                           |   |
| Daftar                                                                                          |   |
| Direktorat Jenderal Pendidikan Islam Kementerian Agama © e-RKAM Versi 1.0. All Rights Reserved. |   |
|                                                                                                 |   |
|                                                                                                 |   |

Jika lupa password, maka klik menu Lup password, isi NIK yang diminta dan klik "proses", Password baru Anda akan direset oleh aplikasi dan diberitahukan kepada Anda. Mohon dijaga baik-baik akun Anda, Jika akun anda bermasalah silahkan hubungi Administrator EDM.

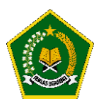

C. Masuk ke Menu Evaluasi Diri Madrasah

Jika proses login berhasil, Anda akan dialihkan kehalaman Aplikasi Erkam, Untuk membuka Aplikasi Evaluasi Diri Madrasah, silahkan klik menu Evaluasi Diri Madrasah

kemudian klik tombol "Isi Instrumen EDM".

|                      | - 王 TA. 2021 - V                                                                                                    | ۵ 🐣 |
|----------------------|----------------------------------------------------------------------------------------------------|-----|
| dummy user           | Evaluasi Diri Madrasah                                                                                                    |     |
| 131231710006002      | Evaluasi Diri Madrasah                                                                                                    |     |
| B Dashboard          |                                                                                                    |     |
| 🖉 Evaluasi Diri Madr | Sebelum mengisi eRKAM, silahkan untuk mengisi instrumen EDM terlebih dahulu agar Anda dapat mengetahui kelemahan Madrasah Anda | ×   |
| 🗉 Profil Madrasah    | Isi Instrumen EDM                                                                                                    |     |
| 🕸 Pengaturan 🗸 🗸     | - <del></del>                                                                                                    |     |
| 🗅 Referensi 🗸 🗸      |                                                                                                    |     |
| 🗅 Usulan 🗸 🗸         | U                                                                                                    |     |
| Penyaluran BOS       |                                                                                                    |     |
| 🖾 Status Penyaluran  |                                                                                                    |     |
| Rencana              |                                                                                                    |     |
| 🖂 Pendapatan         |                                                                                                    |     |
| 🛩 Rencana Kerja dan  |                                                                                                    |     |
| Realisasi            |                                                                                                    |     |
| 🖂 Pendapatan         |                                                                                                    |     |
| 🖞 Pengeluaran Kegia  |                                                                                                    |     |

#### Keterangan :

- Untuk masuk kedalam tombol Evaluasi Diri Madrasah, terlebih dahulu silahkan Anda klik menu Evaluasi Diri Madrasah yang ditandai dengan angka nomor 1 pada gambar diatas.
- Setelah itu, Anda akan dialihkan kehalaman Tombol Evaluasi Diri Madrasah, untuk masuk kedalam aplikasi Evaluasi Diri Madrasah silahkan Anda klik tombol "Isi Instrumen EDM" yang ditandai dengan angka nomor 2 pada gambar diatas.
- Dapat disimpulkan bahwa untuk dapat masuk kedalam aplikasi Evaluasi Diri Madrasah, Anda harus login terlebih dahulu kedalam Aplikasi eRKAM yang artinya satu akun dapat Anda gunakan kedalam aplikasi EDM dan Aplikasi eRKAM.

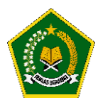

D. Halaman Dashboard Kepala Madrasah

Pada halaman Dashboard, Aplikasi EDM akan menampilkan progress pengisian instrument atau indikator yang dilakukan oleh Tim Penjamin Mutu (TPM) Madrasah,

Kepala Madrasah dapat melakukan monitoring progress pengisian EDM yang dilakukan oleh Tim Penjamin Mutu sehingga dapat meminimalisir tingkat kesalahan pengisian EDM.

| (DM)                                          |                                                               | TAHUN PELAJARAN 2020/2021 👻 🔞 👻 |
|-----------------------------------------------|---------------------------------------------------------------|---------------------------------|
| KEPALA MADRASAH<br>MAS MAS PKU (131231010001) | Dashboard / Dashboards / Evaluasi Diri Madrasah / MAS MAS PKU |                                 |
| Instrumen EDM                                 | KEDISIPLINAN                                                  | PENGEMBANGAN DIRI               |
| SKPM A                                        | 100.00 %                                                      | 100.00 %                        |
| Pembobotan Indikator                          | Terisi 7 dari 7 indikator                                     | Terisi 6 dari 6 indikator       |
| Skor Tertimbang Maksimum                      |                                                               |                                 |
| Skor Tertimbang Perolehan                     |                                                               |                                 |
| Skor Kinerja Pencapaian Mutu                  | PROSES PEMBELAJARAN                                           | SARANA DAN PRASARANA            |
| Grafik Kinerja Pencapaian mutu                | 100.00 %                                                      | 100.00 %                        |
| Rekomendasi Capaian                           | Terisi 7 dari 7 indikator                                     | Terisi 5 dari 5 indikator       |
| Kegiatan yang diusulkan TPM                   |                                                               |                                 |
| Approval Hasil EDM TPM                        | PEMBIAYAAN                                                    |                                 |
| PENGATURAN                                    | 100 00 %                                                      |                                 |
| Kembali Ke Erkam                              |                                                               |                                 |
| •                                             | Terisi 4 dari 4 indikator                                     |                                 |
|                                               |                                                               |                                 |

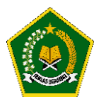

E. Instrumen EDM

Pada menu ini menampilkan hasil instrumen yang disi oleh Tim Penjamin Mutu (TPM) di Madrasah Anda,

Anda juga dapat melihat bukti fisik dan ringkasan deskripsi.

Tugas Anda adalah mereview semua instrument dan memastikan bahwa hasil pengisian EDM sesuai dengan kondisi di Madrasah Anda.

| (EDM)                          |                                                                                 | TAHUN PELAJARAN 2020/2021 🗸 🔞 👻     |
|--------------------------------|---------------------------------------------------------------------------------|-------------------------------------|
| KEPALA MADRA SAH               |                                                                                 |                                     |
| MAS MAS PKU (131231010001)     | INSTRUMEN EVALUASI DIRI MADRASAH                                                | NAVIGASI INSTRUMEN                  |
| Dashboard                      |                                                                                 |                                     |
| Instrumen EDM                  | A. ASPER REDISIPLINAN WARGA MADRASAH                                            | A. Kedisiplinan                     |
|                                | A.1 - Apakah semua guru hadir di sekolah sesuai kalender pendidikan berdasarkan | A.1 (T3) A.2 (T3) A.3 (T1) A.4 (T2) |
| SKPM ^                         | kurikulum nasional?                                                             | A.5 (T3) A.6 (T2) A.7 (T3)          |
| Pembobotan Indikator           |                                                                                 | B.Pengembangan Diri                 |
|                                | T4 Tingkat 4                                                                    |                                     |
| Skor Tertimbang Maksimum       |                                                                                 | C. Proses Pembelajaran              |
| Skor Tertimbang Perolehan      | T3 Tingkat 3                                                                    | C.1 (T4) C.2 (T4) C.3 (T4) C.4 (T4) |
| Skor Kinerja Pencapaian Mutu   |                                                                                 | C.5 (T4) C.6 (T4) C.7 (T4)          |
| Grafik Kinerja Pencapaian mutu | T2 Tingkat 2                                                                    | D. Sarana dan Prasarana             |
|                                |                                                                                 | D.1 (T4) D.2 (T4) D.3 (T4) D.4 (T4) |
| Rekomendasi Capaian            | T1 Tingkat 1                                                                    | D.5 (T4)                            |
| Kegiatan yang diusulkan TPM    | Thighte F                                                                       | E.Pembiayaan                        |
| Approval Hasil EDM TPM         | Selanjutnya                                                                     | E.1 (T4) E.2 (T4) E.3 (T4) E.4 (T4) |
| PENGATURAN                     |                                                                                 |                                     |
| Kembali Ke Erkam               |                                                                                 |                                     |
| •                              | Bukti-bukti Fisik                                                               |                                     |
|                                | Lihat Bukti-bukti Fisik Ringkasan deskripsi M                                   | Madrasah menurut Level              |

F. Pembobotan Indikator

Pembobotan Indikator adalah nilai bobot dari setiap indikator pada instrumen, Bobot ini sudah ditentukan oleh Aplikasi EDM.

|                         | an indik  | ATOR  |          |             |           |           |       |                           |    |           |       |           |       |
|-------------------------|-----------|-------|----------|-------------|-----------|-----------|-------|---------------------------|----|-----------|-------|-----------|-------|
|                         | Indikator | Bobot |          |             |           | Indikator | Bobot |                           |    |           |       | Indikator | Bobot |
|                         | A1 4      |       |          | B1          | 2         |           |       |                           | C1 | 3         |       |           |       |
|                         | A2        | 4     |          |             |           | B2        | 4     |                           |    |           | C2    | 3         |       |
|                         | A3        | 3     |          | B. Pengemba | angan     | В3        | 3     |                           |    |           | C3    | 3         |       |
| A. Kedisiplinan         | A4        | 3     |          | Diri        | В4        | 2         |       | C. Proses<br>Pembelajaran | C4 | 3         |       |           |       |
|                         | A5        | 2     |          |             | В5        | 2         |       |                           | C5 | 4         |       |           |       |
|                         | A6        | 2     |          |             | B6        | 2         |       |                           | C6 | 3         |       |           |       |
|                         | A7        | 3     |          |             |           | Total     | 15    |                           |    |           | C7    | 4         |       |
|                         | Total     | 21    |          |             |           |           |       |                           |    |           | Total | 23        |       |
|                         |           |       | Indikato | or Bobot    |           |           |       |                           |    | Indikator | Bobot |           |       |
|                         |           |       | D1       | 3           |           |           |       |                           |    | E1        | 4     |           |       |
|                         |           |       | D2       | з           |           |           |       |                           |    | E2        | 3     |           |       |
| D. Sarana dan Prasarana |           | D3    | 3        |             | E. Pembla | ayaan     |       |                           | E3 | 2         |       |           |       |

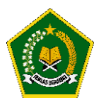

#### G. Skor Tertimbang Maksimum

Skor Tertimbang Maksimum didapatkan dari hasil perkalian antara skor maksimum pada setiap indikator dan jumlah bobot pada di indikator disetiap aspek.

|    |                         | Skor<br>Maksimum | Jumlah<br>bobot | Skor<br>Tertimbang                                                                                                    |
|----|-------------------------|------------------|-----------------|----------------------------------------------------------------------------------------------------|
| No | Aspek                   | Indikator        | Indikator       | Maksimum                                                                                                    |
| A  | Kedisiplinan            | 4                | 21              | 21         84         Jumlah Skor Tertimbang Maksimum untuk masing-masing aspe<br>diperoleh dengan rumus: Jumlah Skor Tertimbang Maksimun |
| в  | Pengembangan<br>Diri    | 4                | 15              | 60                                                                                                    |
| с  | Proses<br>Pembelajaran  | 4                | 23              | 92                                                                                                    |
| D  | Sarana dan<br>Prasarana | 4                | 17              | 68                                                                                                    |
| F  | Pembiavaan              | 4                | 11              | 44                                                                                                    |

#### H. Skor tertimbang Perolehan

Skor Tertimbang Perolehan didapatkan dari perkalian Hasil Penilaian Tim Penjamin Mutu dengan bobot pada setiap Indikator .

| SKOR PEROLEHA   | N TERTIMBANG |                     |       |                              |
|-----------------|--------------|---------------------|-------|------------------------------|
|                 | Indikator    | Hasil Penilaian TPM | Bobot | Skor Tertimbang<br>perolehan |
|                 | A1           | 4                   | 4     | 16                           |
|                 | A2           | 3                   | 4     | 12                           |
|                 | A3           | 4                   | 3     | 12                           |
| A. Kedisiplinan | A4           | 3                   | 3     | 9                            |
|                 | A5           | 4                   | 2     | 8                            |
|                 | A6           | 3                   | 2     | 6                            |
|                 | A7           | 2                   | 3     | 6                            |
|                 | Total        |                     | 21    | 69                           |

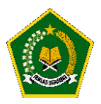

#### I. Skor Kinerja Pencapaian Mutu

Setelah proses pengisian instrument selesai, secara otomatis aplikasi akan menghitung Skor Kinerja Pencapaian Mutu di Madrasah Anda pada setiap Aspek Instrumen

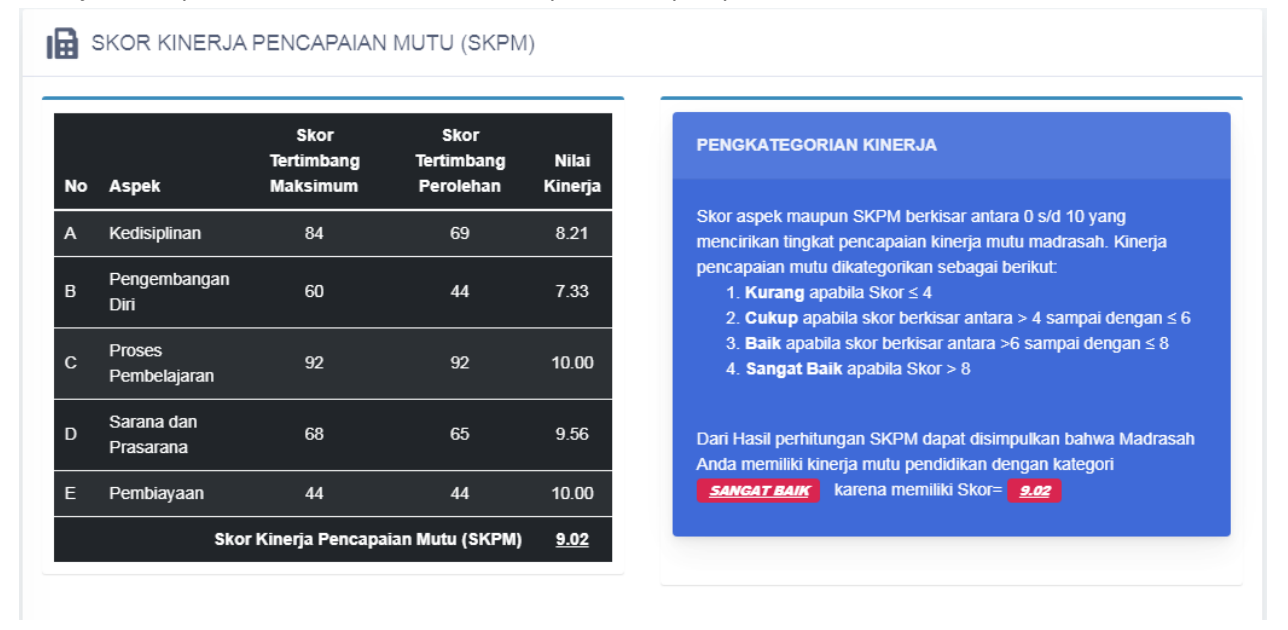

J. Grafik Kinerja Pencapaian Mutu

Pada menu ini menampilkan kinerja pencapaian mutu di Madrasah Anda dalam bentuk Radar, sehingga Anda dapat melihat skor terendah dan tertinggi Anda dalam setiap aspek instrumen.

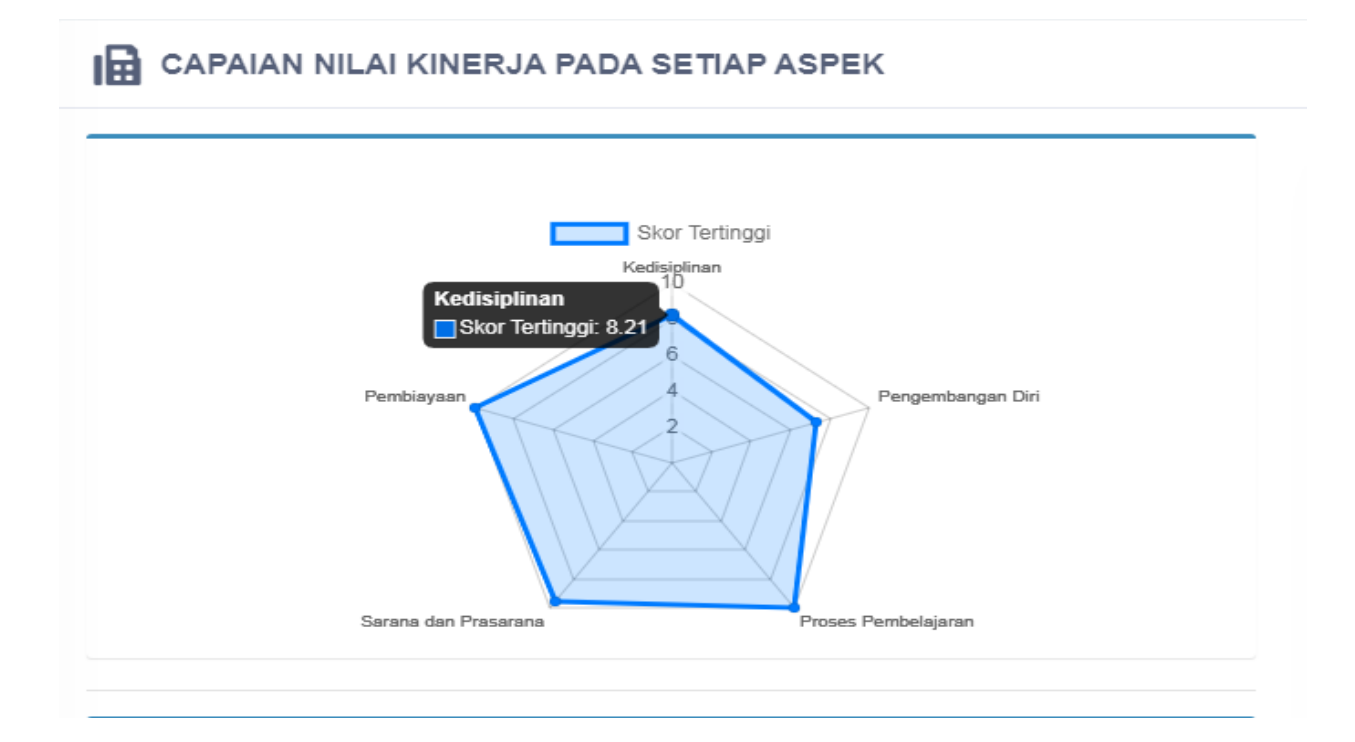

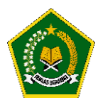

#### K. Rekomendasi Capaian

Pada menu ini secara otomatis aplikasi akan memberikan bunyi rekomendasi kepada Anda dalam setiap aspek instrumen.

Bunyi rekomendasi didapatkan sesuai dengan hasil evaluasi diri Madrasah Anda disetiap aspek.

| ASPEK                                | KATEGORI HASIL EDM | BUNYI REKOMENDASI                                                                                                    |
|--------------------------------------|--------------------|----------------------------------------------------------------------------------------------------|
| A: Kedisiplinan<br>(SI, SKL, SPL)    | SANGAT BAIK        | Budaya Kedisiplinan madrasah SANGAT BAIK. Madrasah perlu mempertahankan<br>kinerja tersebut dan memilih program dan kegiatan yang berkaitan dengan standar is<br>(SI), standar kompetensi lulusan (SKL) dan standar pengelolaan (SPL) untuk<br>mempertahankan kinerja agar tetap SANGAT BAIK. Pilihlah daftar program/ kegiatar<br>untuk dianggarkan dalam RKAM                                                       |
| B: Pengembangan Diri<br>(SPT)        | BAIK               | Budaya untuk pengembangan diri bagi pendidik dan tenaga kependidikan madrasah<br>terkategori BAIK. Madrasah perlu memprioritaskan program dan kegiatan yang<br>berkaitan dengan pendidik dan tenaga kependidikan (SPT) untuk mempertahankan<br>atau meningkatkan mutu madrasah menjadi SANGAT BAIK. Pilihlah daftar program/<br>kegiatan untuk dianggarkan dalam RKAM                                                 |
| C: Proses Pembelajaran<br>(SPR, SPN) | SANGAT BAIK        | Budaya melaksanakan proses pembelajaran yang benar SANGAT BAIK. Madrasah<br>perlu mempertahankan kinerja tersebut dan memilih program dan kegiatan yang<br>berkaitan dengan standar proses (SPR), dan standar penilaian (SPN) untuk<br>mempertahankan madrasah tetap SANGAT BAIK. Pilihlah daftar program/ kegiatan<br>untuk dianggarkan dalam RKAM. Pilihlah daftar program/ kegiatan untuk dianggarka<br>dalam RKAM |
| D: Sarana dan Prasarana<br>(SSP)     | SANGAT BAIK        | Budaya menyediakan dan merawat sarana dan prasarana pembelajaran di madrasal<br>SANGAT BAIK. Madrasah perlu mempertahankan kinerja tersebut dan memilih<br>program dan kegiatan yang berkaitan dengan standar sarana dan prasarana untuk<br>mempertahankan mutu madrasah. Pilihlah daftar program/ kegiatan untuk<br>dianggarkan dalam RKAM                                                                           |

Bunyi rekomendasi akan berubah sesuai dengan capaian dan nilai kinerja pada setiap aspek yang didapatkan dari Hasil Evaluasi Diri Madrasah yang dilakukan oleh Tim Penjamin Mutu di Madrasah Anda.

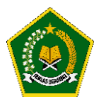

#### L. Kegiatan yang diusulkan TPM

Sebelum Anda melakukan Approval hasil evaluasi Diri Madrasah, Anda terlebih dahulu harus memastikan bahwa kegiatan yang diusulkan sesuai dengan kebutuhan di Madrasah Anda.

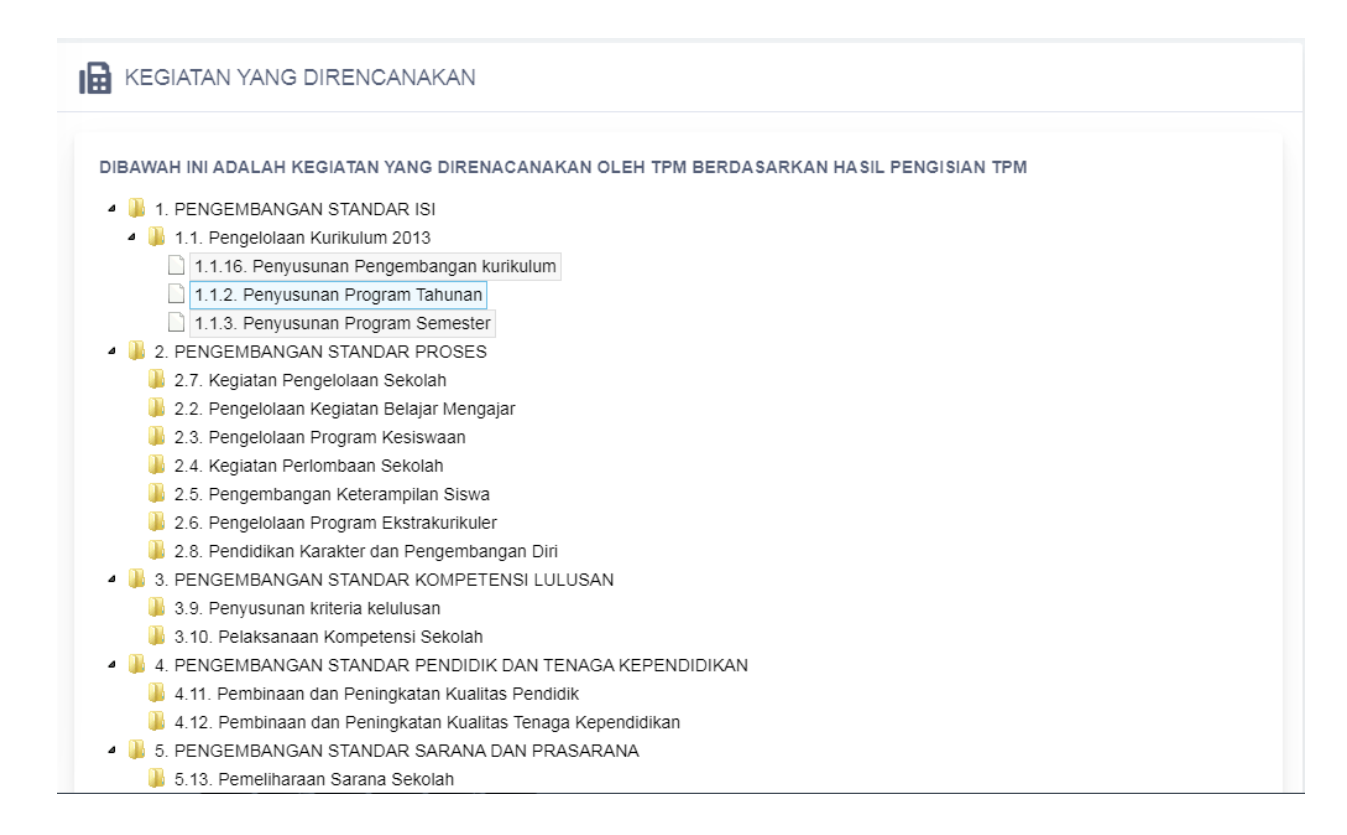

Jika kegiatan sudah sesuai, silahkan klik tombol "Approval" pada menu "Approval Hasil EDM"

#### M. Approval Hasil EDM

Setelah Anda melakukan approval terhadap hasil Evaluasi Diri Madrasah yang dilakukan oleh Tim Penjamin Mutu, Hasil EDM Anda akan dikirimkan kedalam Aplikasi ERKAM, Kantor Kementerian Agama Kabupaten/Kota, Kantor Wilayah Kementerian Agama Provinsi dan Kementerian Agama RI.

Setelah Anda melakukan approval hasil Evaluasi Diri Madrasah, hasil evaluasi akan dikirim ke kantor kementerian Agama Kabupaten Kota, Kantor Wilayah Kementerian Agama Provinsi dan Kantor Kementerian Agama Republik Indonesia, TPM tidak dapat merubah hasil evaluasi dan rencana kegiatan akan dikirim ke aplikasi erkam Mohon untuk memeriksa kembali hasil Evaluasi Diri Madrasah yang dilakukan oleh Tim Penjamin Mutu (TPM)

Jika Anda melakukan penolakan untuk hasil Evaluasi Diri Madrasah, silahkan isi keterangan pada kolom ini jika ada yang perlu diperbaiki oleh TPM, kemudian klik tombol Tolak Hasil EDM,

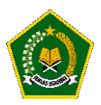

Aplikasi akan memberikan peringatan seperti dibawah ini untuk memastikan bahwa Hasil EDM akan di approval .

| Peringatan !!                                                                                                    | ×                                                                                                    |
|----------------------------------------------------------------------------------------------------|----------------------------------------------------------------------------------------------------|
| Setelah Anda melakuk<br>hasil Evaluasi Diri Mad<br>evaluasi akan dikirim k<br>kementerian Agama K<br>Kantor Wilayah Kemer<br>Provinsi dan Kantor Ke<br>Agama Republik Indor<br>dapat merubah hasil e<br>rencana kegiatan akar<br>aplikasi erkam, apakal | an approval<br>rasah, hasil<br>e kantor<br>abupaten Kota,<br>iterian Agama<br>ementerian<br>esia, TPM tidak<br>valuasi dan<br>dikirim ke<br>Anda yakin ? |
| C                                                                                                    | K Cancel                                                                                                    |

Jika Proses Approval berhasil , Aplikasi akan memberikan notifikasi kepada Anda seperti dibawah ini :

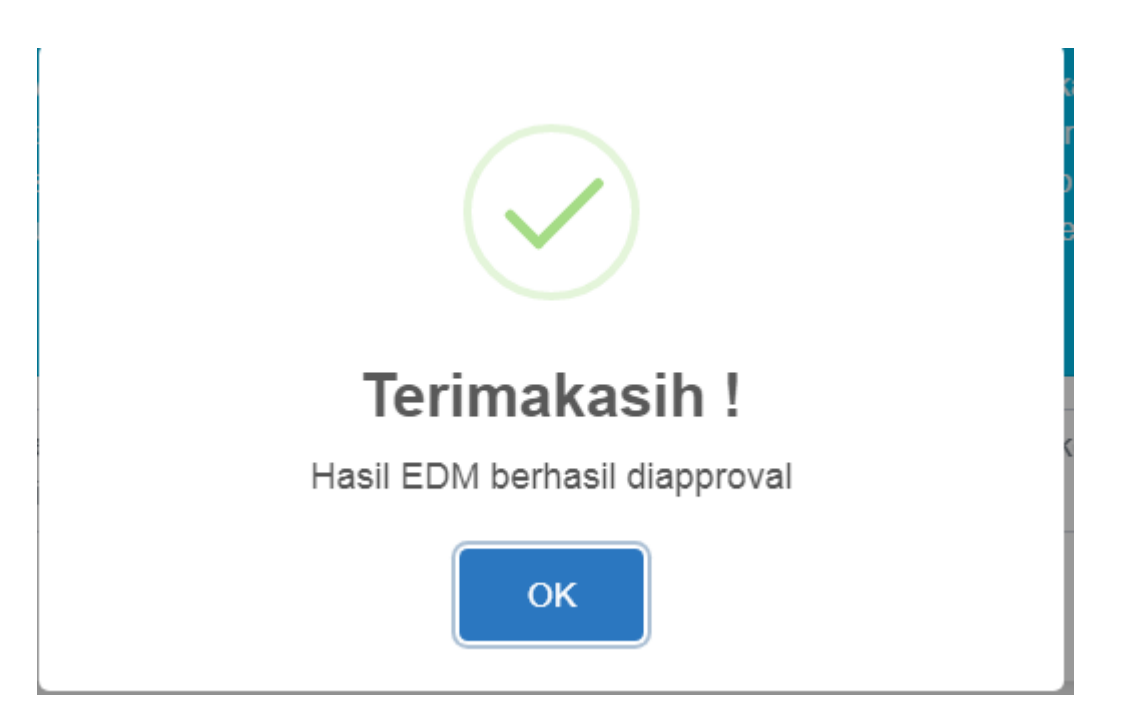

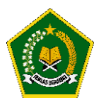

#### MODUL 3 - Pengoperasian EDM oleh tim Kabupaten/Kota secara online

Pengoperasian EDM oleh tim Kabupaten/Kota secara online dilakukan dengan tahapan berikut:

A. Akses ke website EDM

https://erkamnas.devel.nusatechstudio.com/

B. Login sesuai dengan username dan password yang telah diberikan

Jika lupa password, maka klik menu Lupa Password, isi NIK yang diminta dan klik "Proses".

| Rencana Kerja dan Anggaran Madrasah Berbasis Elektronik | ~ |
|---------------------------------------------------------|---|
| A 31010000000000                                        |   |
| ₽                                                       |   |
| Remember me Lupa Password?                              |   |
| Login                                                   |   |
| Daftar                                                  |   |
| Direktorat Jenderal Pendidikan Islam Kementerian Agama  |   |
| @ e-RKAM Versi 1.0. All Rights Reserved.                |   |

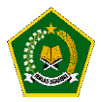

#### C. Masuk kedalam menu Evaluasi Diri Madrasah

| <b>PRKAM</b>         | · Ξ TA. 2021 ∨         | ۵ 🐣 |
|----------------------|------------------------|-----|
| Kepulauan Seri       | Evaluasi Diri Madrasah |     |
| 310100000000000      | Evaluasi Diri Madrasah |     |
| 🔠 Dashboard          |                        |     |
| 🕑 Evaluasi Diri Madr | Masuk EDM              |     |
| Pengaturan           |                        |     |
| 🗅 Referensi 🗸 👻      |                        |     |
| 🗅 Usulan 🗸 🗸         |                        |     |
| Alokasi BOS          |                        |     |
| 🖂 Unit Cost          |                        |     |
| 🖂 SK Pusat           |                        |     |
| 🖂 Pusat              |                        |     |
| 🖂 SK Madrasah        |                        |     |
| 🗷 Madrasah           |                        |     |
| Penyaluran BOS       |                        |     |
| 🖂 Status BOS Swasta  |                        |     |
| 🖂 Detail Penyaluran  |                        |     |

#### D. Hasil Survey EDM

#### 1. Menu "Hasil Survey Instrumen"

Mmenunjukkan cara monitoring seluruh Madrasah dalam pengisian EDM

| (DDM)                                                         | ت تماسی است که است که است که است که است که است که است که است که است که است که است که است که است که است که است ت     |
|---------------------------------------------------------------|----------------------------------------------------------------------------------------------------|
| KEPULAUAN SERIBU                                              | Dashboard 4 / Kepulauan Seribu / Hasil Instrumen Madrasah                                                           |
| Raudhatul Athfal<br>Madrasah Ibtidayah<br>Madrasah Tsanawiyah | Dibawah ini adalah Madrasah diwilayah Anda yang menjadi sasaran EDM dan eRKAM     HASIL SURVEY INSTRUMEN IENIANG MA |
| Madrasah Aliyah PENGATURAN                                    | Cetak Excel     Menampilkan 10 V Data       NO t +     Detail SURVEY       +     MADRASAH                           |
|                                                               | 1 💽 🔟 🖾 🖿 131231010001- MAS MAS PKU 8.30 Jl. Pantai Selatan                                                         |
|                                                               | Total Data : 1 dan ini (1 - 1) Halaman Pertama Sebelumnya 1 Selanjutnya Halaman Terakhir                            |

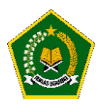

#### 2. Tombol Warna Merah

#### Untuk melihat hasil instrument yang diisi oleh Madrasah tersebut dan bukti fisik yang diupload

| INSTRUMEN EVALUASI DIRI MADRASAH                                                                                                    | NAVIGASI INSTRUMEN                                                                      |
|----------------------------------------------------------------------------------------------------|-----------------------------------------------------------------------------------------|
| A. ASPEK KEDISIPLINAN WARGA MADRASAH      A.1 - Apakah semua guru hadir di sekolah sesuai kalender pendidikan berdasarkan kurikulum nasional ? | A. Kedisiplinan<br>A.1 (T3) A.2 (T3) A.3 (T1) A.4 (T2)<br>A.5 (T3) A.6 (T2) A.7 (T3)    |
| T4 Tingkat 4                                                                                                    | B.Pengembangan Diri<br>B.1 (T2) B.2 (T1) B.3 (T2) B.4 (T1)<br>B.5 (T4) B.6 (T4)         |
| T3 Tingkat 3                                                                                                    | Tingkat 3         1. Selama 2 semester terakhir,<br>90%-100% guru hadir di              |
| T1 Tingkat 1                                                                                                    | sekolah sesuai kalender<br>sekolah<br>2. Tidak ada keterangan alasan<br>ketidak hadiran |
| Selanjutnya ×Tutup                                                                                                    | E.4 (T4)                                                                                |

#### LIHAT BUKTI-BUKTI FISIK INSTRUMEN #C.3

| Bukti Fisik yang wajib diupload adalah   | : <u>Daftar guru yang menggunakan media pembelajaran yang sesuai</u> |
|------------------------------------------|----------------------------------------------------------------------|
|                                          | ×                                                                    |
| 16images_jpg_1594699038.jpg<br>(15.2 КВ) |                                                                      |
| <b>±</b>                                 |                                                                      |
|                                          | Close                                                                |

×

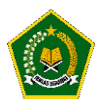

#### 3. Tombol Warna Biru

Untuk melihat Grafik Pencapaian Hasil Pengisian Instrumen

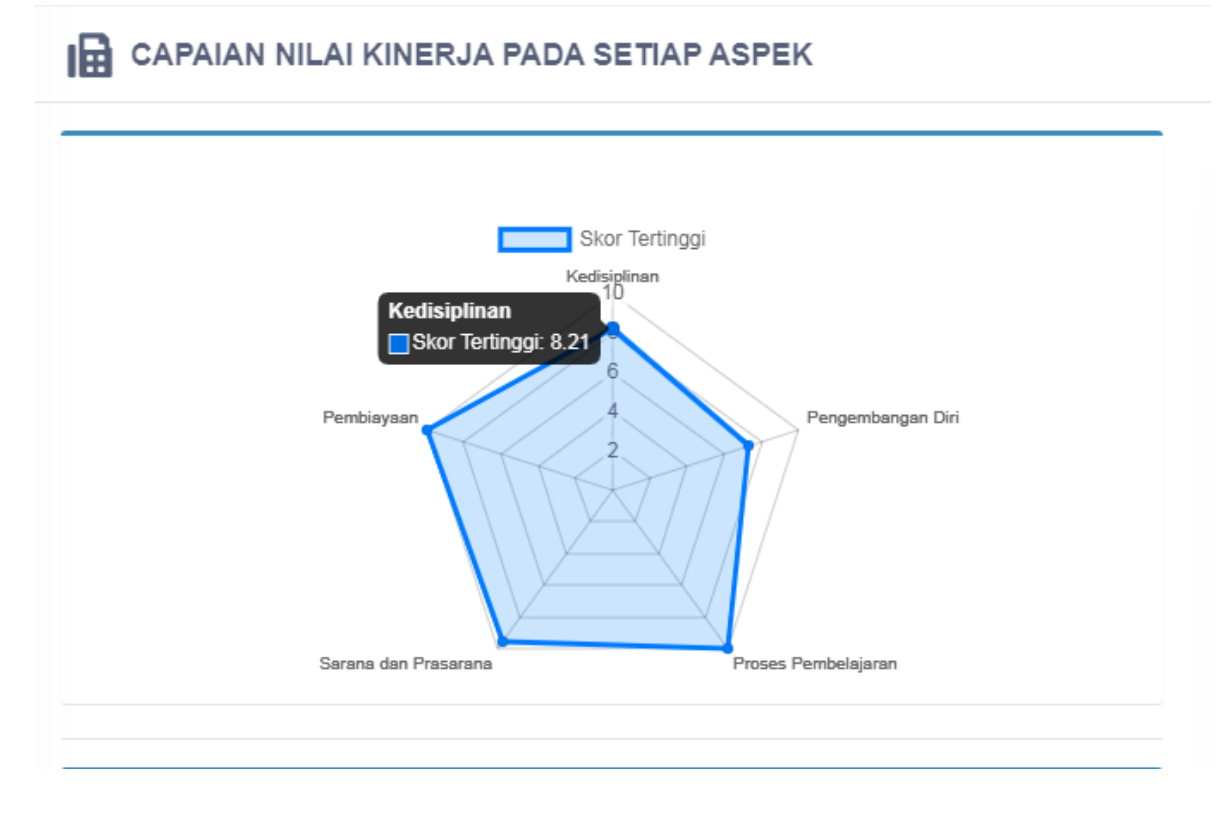

#### 4. Tombol Warna Kuning

Untuk Melihat Struktur Rekomendasi hasil dari pengisian Instrumen yang dilakukan oleh Madrasah tersebut

| STRUKTUR REKOMENDASI                 |                    |                                                                                                    |
|--------------------------------------|--------------------|----------------------------------------------------------------------------------------------------|
| ASPEK                                | KATEGORI HASIL EDM | BUNYI REKOMENDASI                                                                                                    |
| A: Kedisiplinan<br>(SI, SKL, SPL)    | BAIK               | Budaya Kedisiplinan madrasah BAIK. Madrasah perlu mempertahankan kinerja tersebut<br>dan memilih program dan kegiatan yang berkaitan dengan standar isi (SI), standar<br>kompetensi lulusan (SKL) dan standar pengelolaan (SPL) untuk mempertahankan atau<br>meningkatkan mutu madrasah menjadi SANGAT BAIK. Pilihlah daftar program/ kegiatan<br>untuk dianggarkan dalam RKAM                           |
| B: Pengembangan Diri<br>(SPT)        | СИКИР              | Budaya untuk pengembangan diri bagi pendidik dan tenaga kependidikan madrasah<br>terkategori CUKUP. Madrasah perlu memprioritaskan program dan kegiatan yang<br>berkaitan dengan pendidik dan tenaga kependidikan (SPT) untuk meningkatkan mutu<br>madrasah. Pilihlah daftar program/ kegiatan untuk dianggarkan dalam RKAM                                                                              |
| C: Proses Pembelajaran<br>(SPR, SPN) | SANGAT BAIK        | Budaya melaksanakan proses pembelajaran yang benar SANGAT BAIK. Madrasah perlu<br>mempertahankan kinerja tersebut dan memilih program dan kegiatan yang berkaitan<br>dengan standar proses (SPR), dan standar penilaian (SPN) untuk mempertahankan<br>madrasah tetap SANGAT BAIK. Pilihlah daftar program/ kegiatan untuk dianggarkan<br>dalam RKAM. Pilihlah daftar program/ kegiatan untuk dianggarkan |
| D: Sarana dan Prasarana<br>(SSP)     | SANGAT BAIK        | Budaya menyediakan dan merawat sarana dan prasarana pembelajaran di madrasah<br>SANGAT BAIK. Madrasah perlu mempertahankan kinerja tersebut dan memilih program<br>dan kegiatan yang berkaitan dengan standar sarana dan prasarana untuk<br>mempertahankan mutu madrasah. Pilihlah daftar program/ kegiatan untuk dianggarkan<br>dalam RKAM                                                              |
| E: Pembiayaan<br>(SB)                | SANGAT BAIK        | Budaya merencanakan dan mengelola sumber dana/biaya yang transparan dan<br>akuntabel di madrasah SANGAT BAIK. Madrasah perlu memprioritaskan program dan<br>kegiatan yang berkaitan dengan standar pembiayaan(SB) untuk mempertahankann<br>mutu madrasah. Pilihlah daftar program/ kegiatan untuk dianggarkan dalam RKAM                                                                                 |

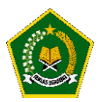

#### 5. Tombol Warna Hijau

#### Untuk Melihat Rencana Kegiatan yang dipilih oleh Madrasah

| REGIATAN YANG DIRENCANAKAN                                                              |
|-----------------------------------------------------------------------------------------|
| DIBAWAH INI ADALAH KEGIATAN YANG DIRENACANAKAN OLEH TPM BERDASARKAN HASIL PENGISIAN TPM |
| - 🐌 1. PENGEMBANGAN STANDAR ISI                                                         |
| 🔺 🌗 1.1. Pengelolaan Kurikulum 2013                                                     |
| 1.1.16. Penyusunan Pengembangan kurikulum                                               |
| 1.1.2. Penyusunan Program Tahunan                                                       |
| 1.1.3. Penyusunan Program Semester                                                      |
| - 🔑 2. PENGEMBANGAN STANDAR PROSES                                                      |
| 👪 2.7. Kegiatan Pengelolaan Sekolah                                                     |
| 👪 2.2. Pengelolaan Kegiatan Belajar Mengajar                                            |
| 👪 2.3. Pengelolaan Program Kesiswaan                                                    |
| 👪 2.4. Kegiatan Perlombaan Sekolah                                                      |
| 📔 2.5. Pengembangan Keterampilan Siswa                                                  |
| 🎉 2.6. Pengelolaan Program Ekstrakurikuler                                              |
| 🎉 2.8. Pendidikan Karakter dan Pengembangan Diri                                        |
| A 🖟 3. PENGEMBANGAN STANDAR KOMPETENSI LULUSAN                                          |
| 🎉 3.9. Penyusunan kriteria kelulusan                                                    |
| 🎉 3.10. Pelaksanaan Kompetensi Sekolah                                                  |
| 4 4 4 PENGEMBANGAN STANDAR PENDIDIK DAN TENAGA KEPENDIDIKAN                             |
| 퉬 4.11. Pembinaan dan Peningkatan Kualitas Pendidik                                     |
| 퉬 4.12. Pembinaan dan Peningkatan Kualitas Tenaga Kependidikan                          |
| 4 3 5. PENGEMBANGAN STANDAR SARANA DAN PRASARANA                                        |
| 📕 5.13. Pemeliharaan Sarana Sekolah                                                     |
| 📕 5.14. Pemeliharaan dan Perbaikan Gedung                                               |

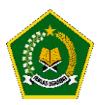

#### MODUL 4 - Pengoperasian e-RKAM oleh tim Provinsi secara online

Pengoperasian EDM oleh tim Provinsi secara online dilakukan dengan tahapan berikut:

A. Akses ke website EDM

https://erkamnas.devel.nusatechstudio.com/

B. Login sesuai dengan username dan password yang telah diberikan

Jika lupa password, maka klik menu Lupa Password, isi NIK yang diminta dan klik "Proses".

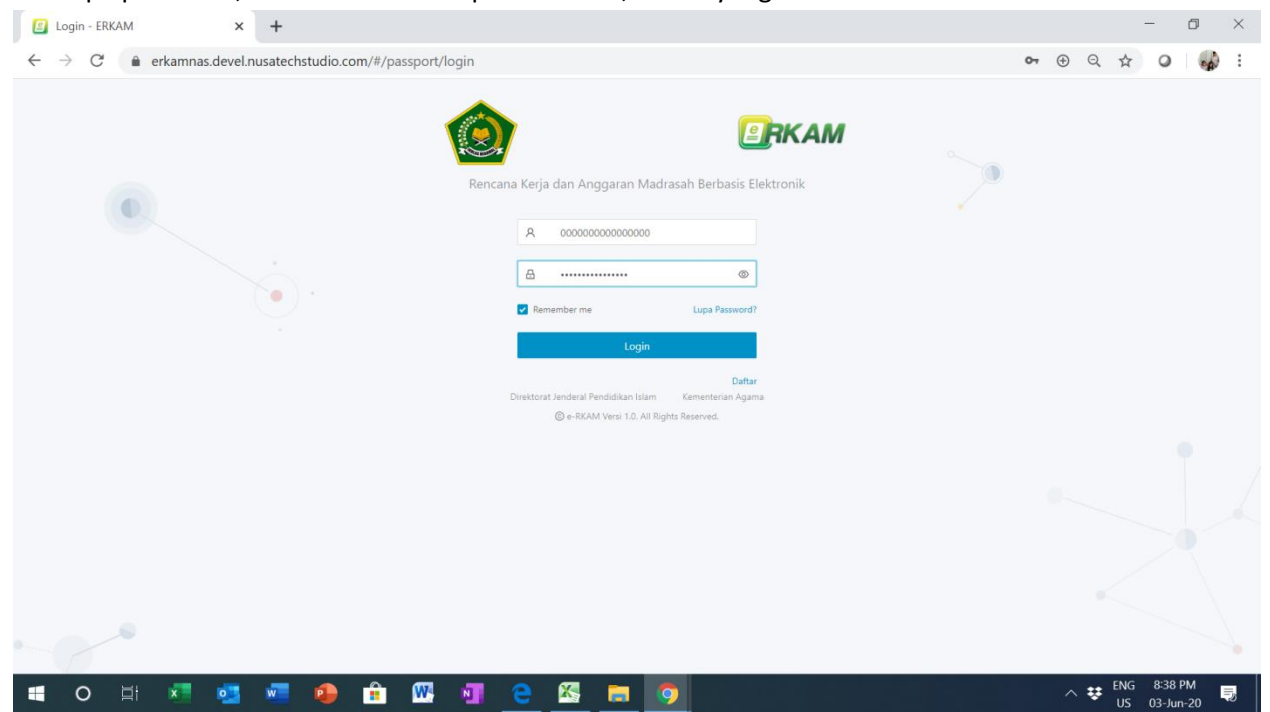

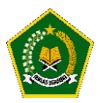

C. Masuk kedalam menu Evaluasi Diri Madrasah

| ERKAM                                   | 画 TA. 2021 🗸           |
|-----------------------------------------|------------------------|
| DKI Jakarta                             | Evaluasi Diri Madrasah |
| 310000000000000000000000000000000000000 | Evaluasi Diri Madrasah |
| 88 Dashboard                            |                        |
| 🗹 Evaluasi Diri Madr                    | Masuk EDM              |
| 🗅 Referensi 🗸 🗸                         |                        |
| 🗅 Usulan 🗸 🗸                            |                        |
| Alokasi BOS                             |                        |
| 🖂 Unit Cost                             |                        |
| 🖂 SK Pusat                              |                        |
| 🖂 Pusat                                 |                        |
| 🖂 SK Madrasah                           |                        |
| 🖂 Madrasah                              |                        |
| Penyaluran BOS                          |                        |
| 🖂 Status BOS Swasta                     |                        |
| 🗷 Detail Penyaluran                     |                        |

#### D. Hasil Survey EDM

#### 1. Menu "Hasil Survey Instrumen"

Menunjukkan cara monitoring seluruh Madrasah dalam pengisian EDM

| (2DM)                    | ≡                                      |                                              | TAHUN PELAJARAN 2020/202               | n ~ 🙆 |
|--------------------------|----------------------------------------|----------------------------------------------|----------------------------------------|-------|
| DKI JAKARTA              | Dashboard                              |                                              |                                        |       |
| Dashboard                | 🖌 / DKI Jakarta / Hasil Instrumen Madi | rasah                                        |                                        |       |
| Hasil Survey Instrumen 🔺 |                                        |                                              |                                        |       |
| Raudhatul Athfal         | Dibawah ini adalah Madrasah diwila     | iyah Anda yang menjadi sasaran EDM dan eRKAM |                                        |       |
| Madrasah Ibtidayah       | -                                      |                                              |                                        |       |
| Madrasah Tsanawiyah      | HASIL SURVEY INSTRUMEN                 | I JENJANG MA                                 |                                        |       |
| Madrasah Aliyah          | Cetak Excel Menampilkan 10 🗸           | Data                                         | Search:                                |       |
| PENGATURAN               |                                        |                                              |                                        |       |
| G Kembali Ke Erkam       |                                        | 121221720007 MAS MAS DEDSTS 12               | 0.00 II Vac Sudarra Lor 102/56         |       |
|                          | 61 BELOM MENGISI EDM                   | 151251/2000/- MAS MAS PERSIS 12              | 0.00 JI.TOS SUGAISO LOI. 105/56        |       |
|                          | 82 BELUM MENGISI EDM                   | 131231750011- MAS MAS PERSIS 69              | 0.00 JI. Kramat Asem Raya No.59        |       |
|                          | 83 💽 🔤 📼 📼                             | 131231010001- MAS MAS PKU                    | 8.30 Jl. Pantai Selatan                |       |
|                          | 84 BELUM MENGISI EDM                   | 131231720002- MAS MAS RD<br>JANNATINNAIM     | 0.00 Jl. Budi Mulya Dalam No. 91       |       |
|                          | 85 BELUM MENGISI EDM                   | 131231740012- MAS MAS<br>SAADATUDDARAIN      | 0.00 Jl. Mampang Prapatan Raya No. 103 |       |
|                          | 86 BELUM MENGISI EDM                   | 131231740014- MAS MAS SULTAN<br>HASANUDDIN   | 0.00 Jl. Buncit Raya Pulo No.1         |       |

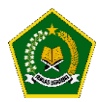

#### 2. Tombol Warna Merah

#### Untuk melihat hasil instrument yang diisi oleh Madrasah tersebut dan bukti fisik yang diupload

| INSTRUMEN EVALUASI DIRI MADRASAH                                                                     |                                                                       |
|----------------------------------------------------------------------------------------------------|-----------------------------------------------------------------------|
| A. ASPEK KEDISIPLINAN WARGA MADRASAH                                                                 | A. Kedisiplinan                                                       |
| A.1 - Apakah semua guru hadir di sekolah sesuai kalender pendidikan berdasarkan kurikulum nasional ? | A 1 (13) A 2 (13) A 3 (11) A 4 (12)<br>A 5 (13) A 6 (12) A 7 (13)     |
| T4 Tingkat 4                                                                                         | B.1 (T2) B.2 (T1) B.3 (T2) B.4 (T1)<br>B.5 (T4) B.6 (T4)              |
| T3 Tingkat 3                                                                                         | Tingkat 3<br>1. Selama 3 competer tarakhir                            |
| Tingkat 2                                                                                            | 90%-100% guru hadir di<br>sekolah sesuai kalender<br>sekolah D.4 (T4) |
| T1 Tingkat 1                                                                                         | 2. Tidak ada keterangan alasan ketidak hadiran                        |
| Selanjutnya ×Tutup                                                                                   | E.4 (T4)                                                              |
|                                                                                                    |                                                                       |

#### LIHAT BUKTI-BUKTI FISIK INSTRUMEN #C.3

| Buku Hsik yang wajio dupioad adaish : <u>Dattar guru yang menggunakan media pembelajaran yang sesuai</u> |
|----------------------------------------------------------------------------------------------------|
| Close                                                                                                    |

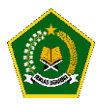

#### 3. Tombol Warna Biru

Untuk melihat Grafik Pencapaian Hasil Pengisian Instrumen

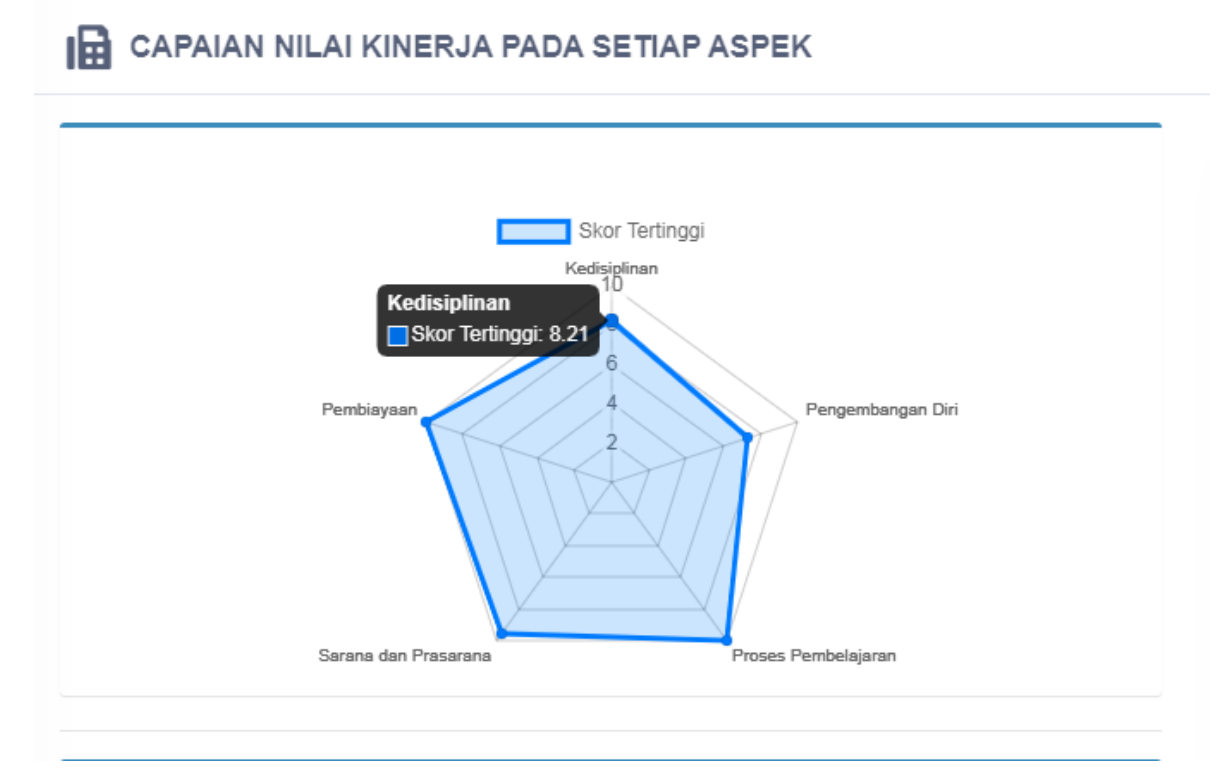

#### 4. Tombol Warna Kuning

Untuk Melihat Struktur Rekomendasi hasil dari pengisian Instrumen yang dilakukan oleh Madrasah tersebut

| ASPEK                                | KATEGORI HASIL EDM | BUNYI REKOMENDASI                                                                                                    |
|--------------------------------------|--------------------|----------------------------------------------------------------------------------------------------|
| A: Kedisiplinan<br>(SI, SKL, SPL)    | BAIK               | Budaya Kedisiplinan madrasah BAIK. Madrasah perlu mempertahankan kinerja tersebut<br>dan memilih program dan kegiatan yang berkaitan dengan standar isi (SI), standar<br>kompetensi lulusan (SKL) dan standar pengelolaan (SPL) untuk mempertahankan atau<br>meningkatkan mutu madrasah menjadi SANGAT BAIK. Pilihlah daftar program/ kegiatar<br>untuk dianggarkan dalam RKAM                                      |
| B: Pengembangan Diri<br>(SPT)        | СИКИР              | Budaya untuk pengembangan diri bagi pendidik dan tenaga kependidikan madrasah<br>terkategori CUKUP. Madrasah perlu memprioritaskan program dan kegiatan yang<br>berkaitan dengan pendidik dan tenaga kependidikan (SPT) untuk meningkatkan mutu<br>madrasah. Pilihlah daftar program/ kegiatan untuk dianggarkan dalam RKAM                                                                                         |
| C: Proses Pembelajaran<br>(SPR, SPN) | SANGAT BAIK        | Budaya melaksanakan proses pembelajaran yang benar SANGAT BAIK. Madrasah perlu<br>mempertahankan kinerja tersebut dan memilih program dan kegiatan yang berkaitan<br>dengan standar proses (SPR). dan standar penilaian (SPN) untuk mempertahankan<br>madrasah tetap SANGAT BAIK. Pilihlah daftar program/ kegiatan untuk dianggarkan<br>dalam RKAM. Pilihlah daftar program/ kegiatan untuk dianggarkan dalam RKAM |
| D: Sarana dan Prasarana<br>(SSP)     | SANGAT BAIK        | Budaya menyediakan dan merawat sarana dan prasarana pembelajaran di madrasah<br>SANGAT BAIK. Madrasah perlu mempertahankan kinerja tersebut dan memilih program<br>dan kegiatan yang berkaitan dengan standar sarana dan prasarana untuk<br>mempertahankan mutu madrasah. Pilihlah daftar program/ kegiatan untuk dianggarkar<br>dalam RKAM                                                                         |
| E: Pembiayaan<br>(SB)                | SANGAT BAIK        | Budaya merencanakan dan mengelola sumber dana/biaya yang transparan dan<br>akuntabel di madrasah SANGAT BAIK. Madrasah perlu memprioritaskan program dan<br>kegiatan yang berkaitan dengan standar pembiayaan(SB) untuk mempertahankann<br>mutu madrasah. Pilihlah daftar program/ kegiatan untuk dianggarkan dalam RKAM                                                                                            |

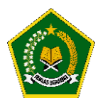

#### 5. Tombol Warna Hijau

| B KE | GIATAN YANG DIRENCANAKAN                                                            |
|------|-------------------------------------------------------------------------------------|
| DIBA | VAH INI ADALAH KEGIATAN YANG DIRENACANAKAN OLEH TPM BERDASARKAN HASIL PENGISIAN TPM |
| ال م | 1. PENGEMBANGAN STANDAR ISI                                                         |
| 4    | 🐌 1.1. Pengelolaan Kurikulum 2013                                                   |
|      | 1.1.16. Penyusunan Pengembangan kurikulum                                           |
|      | 1.1.2. Penyusunan Program Tahunan                                                   |
|      | 1.1.3. Penyusunan Program Semester                                                  |
| ⊿ 🌗  | 2. PENGEMBANGAN STANDAR PROSES                                                      |
|      | 📕 2.7. Kegiatan Pengelolaan Sekolah                                                 |
|      | 🔑 2.2. Pengelolaan Kegiatan Belajar Mengajar                                        |
|      | 🔑 2.3. Pengelolaan Program Kesiswaan                                                |
|      | 🕌 2.4. Kegiatan Perlombaan Sekolah                                                  |
|      | 🔑 2.5. Pengembangan Keterampilan Siswa                                              |
|      | 🔑 2.6. Pengelolaan Program Ekstrakurikuler                                          |
|      | 🔑 2.8. Pendidikan Karakter dan Pengembangan Diri                                    |
| ⊿ 🌗  | 3. PENGEMBANGAN STANDAR KOMPETENSI LULUSAN                                          |
|      | 🔰 3.9. Penyusunan kriteria kelulusan                                                |
|      | 🕌 3.10. Pelaksanaan Kompetensi Sekolah                                              |
| 🌡 ک  | 4. PENGEMBANGAN STANDAR PENDIDIK DAN TENAGA KEPENDIDIKAN                            |
|      | 🕌 4.11. Pembinaan dan Peningkatan Kualitas Pendidik                                 |
|      | 闄 4.12. Pembinaan dan Peningkatan Kualitas Tenaga Kependidikan                      |
| 🌡 ک  | 5. PENGEMBANGAN STANDAR SARANA DAN PRASARANA                                        |
|      | 📕 5.13. Pemeliharaan Sarana Sekolah                                                 |
|      | 🐌 5.14. Pemeliharaan dan Perbaikan Gedung                                           |

Untuk Melihat Rencana Kegiatan yang dipilih oleh Madrasah

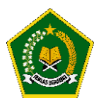

#### MODUL 5 - Pengoperasian EDM oleh tim Pusat secara online

Pengoperasian EDM oleh tim Pusat secara online dilakukan dengan tahapan berikut:

A. Akses ke website EDM

https://erkamnas.devel.nusatechstudio.com/

B. Login sesuai dengan username dan password yang telah diberikan
 Jika lupa password, maka klik menu Lupa Password, isi NIK yang diminta dan klik "Proses".

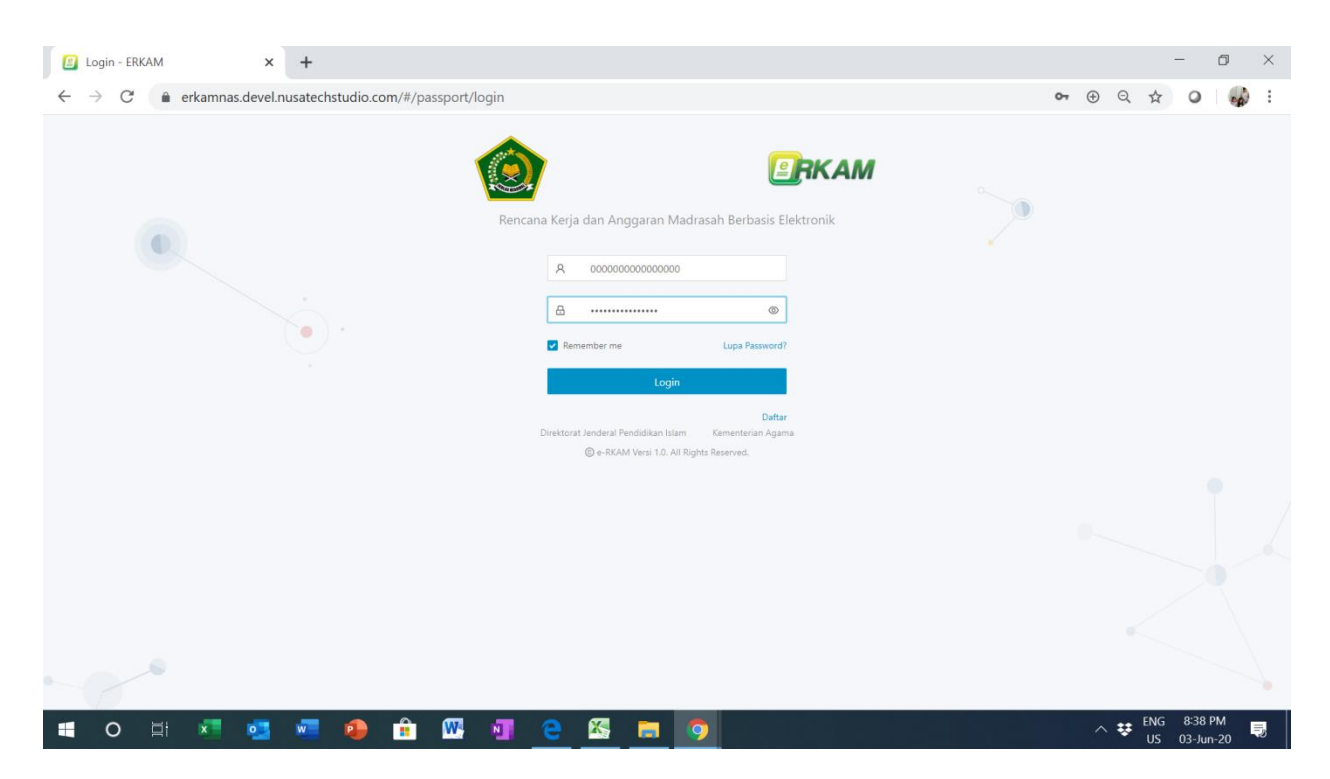

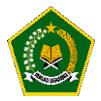

#### C. Masuk kedalam menu Evaluasi Diri Madrasah

| ERKAM                                   | TA. 2021 ∨             | ۵ | ٩ |
|-----------------------------------------|------------------------|---|---|
| Pusat                                   | Evaluasi Diri Madrasah |   |   |
| 000000000000000000000000000000000000000 | Evaluasi Diri Madrasah |   |   |
| 🔠 Dashboard                             |                        |   |   |
| 🛽 Evaluasi Diri Madr                    | Masuk EDM              |   |   |
| 発 Management User 👻                     |                        |   |   |
| 🗅 Referensi 🗸 🗸                         |                        |   |   |
| 🗅 Usulan 🗸 🗸                            |                        |   |   |
| Alokasi BOS                             |                        |   |   |
| 🖂 Unit Cost                             |                        |   |   |
| 🖂 SK Pusat                              |                        |   |   |
| 🖂 Pusat                                 |                        |   |   |
| 🖂 SK Madrasah                           |                        |   |   |
| 🖾 Madrasah                              |                        |   |   |
| Penyaluran BOS                          |                        |   |   |
| 🖂 Status BOS Swasta                     |                        |   |   |
| 🖂 Detail Penyaluran                     |                        |   |   |

#### D. Hasil Survey EDM

1. Menu "Hasil Survey Instrumen"

Menunjukkan cara monitoring seluruh Madrasah dalam pengisian EDM

| DIM POALUASI DIRI MADRASAH                                    | TAHUN PELAJARAN 2020/2021 - 🎯 -                                                                                        |
|---------------------------------------------------------------|----------------------------------------------------------------------------------------------------|
| PUSAT<br>Dashboard<br>Hasil Survey Instrumen 🔦                | <ul> <li>♣ Dashboard</li> <li>♣ / Pusat / Hasil Instrumen Madrasah</li> </ul>                                          |
| Raudhatul Athfal<br>Madrasah Ibtidayah<br>Madrasah Tsanawiyah | Dibawah ini adalah Madrasah diwilayah Anda yang menjadi sasaran EDM dan eRKAM     HASIL SURVEY INSTRUMEN JENJANG MA    |
| Madrasah Aliyah PENGATURAN Constraints Ke Erkam               | Cetak Excel     Menampilkan 10 ▼ Data     Search:     MAS MAS PKU ×       NO 1 ↑     DETAIL SURVEY     ♦     NSM     ↓ |
| 9                                                             | 1 🔰 🖻 🖕 131231010001- MAS MAS PKU 8.30 JI. Pantai Selatan                                                              |
|                                                               | Total Data : 1 dan ini (1 - 1) Halaman Pertama Sebelumnya 1 Selanjutnya Halaman Terakhir                               |

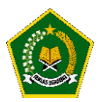

#### 2. Tombol Warna Merah

Untuk melihat hasil instrument yang diisi oleh Madrasah tersebut dan bukti fisik yang diupload

| INSTRUMEN EVALUASI DIRI MADRASAH                                                                                                    | NAVIGASI INSTRUMEN                                                                                                |
|----------------------------------------------------------------------------------------------------|----------------------------------------------------------------------------------------------------|
| A. ASPEK KEDISIPLINAN WARGA MADRASAH<br>A.1 - Apakah semua guru hadir di sekolah sesuai kalender pendidikan berdasarkan<br>kurikulum nasional ? | A. Kedisiplinan<br>A.1 (T3) A.2 (T3) A.3 (T1) A.4 (T2)<br>A.5 (T3) A.6 (T2) A.7 (T3)<br>B.Pengembangan Diri       |
| T4 Tingkat 4 T3 Tingkat 3                                                                                                    | B.1 (T2) B.2 (T1) B.3 (T2) B.4 (T1)<br>B.5 (T4) B.6 (T4)<br>Tingkat 3<br>1. Selama 2 semester terakhir,           |
| Tingkat 2<br>Tingkat 1                                                                                                    | 90%-100% guru hadir di<br>sekolah sesuai kalender<br>sekolah<br>2. Tidak ada keterangan alasan<br>ketidak hadiran |
| Selanjutnya × Tutup                                                                                                    | E.4 (T4)                                                                                                    |
| LIHAT BUKTI-BUKTI FISIK INSTRUMEN #C.3 Bukti Fisik yang wajib diupload adalah : Daftar guru yang menggunakan media pembelajaran yang sesuaj     | X                                                                                                    |
| Images_jpg_15946699038.jpg<br>(j5.2 K8)                                                                                                    | ×                                                                                                    |
|                                                                                                    | Close                                                                                                    |

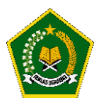

#### 3. Tombol Warna Biru

Untuk melihat Grafik Pencapaian Hasil Pengisian Instrumen Evaluasi Diri Madrasah yang dilakukan oleh Tim Penjamin Mutu.

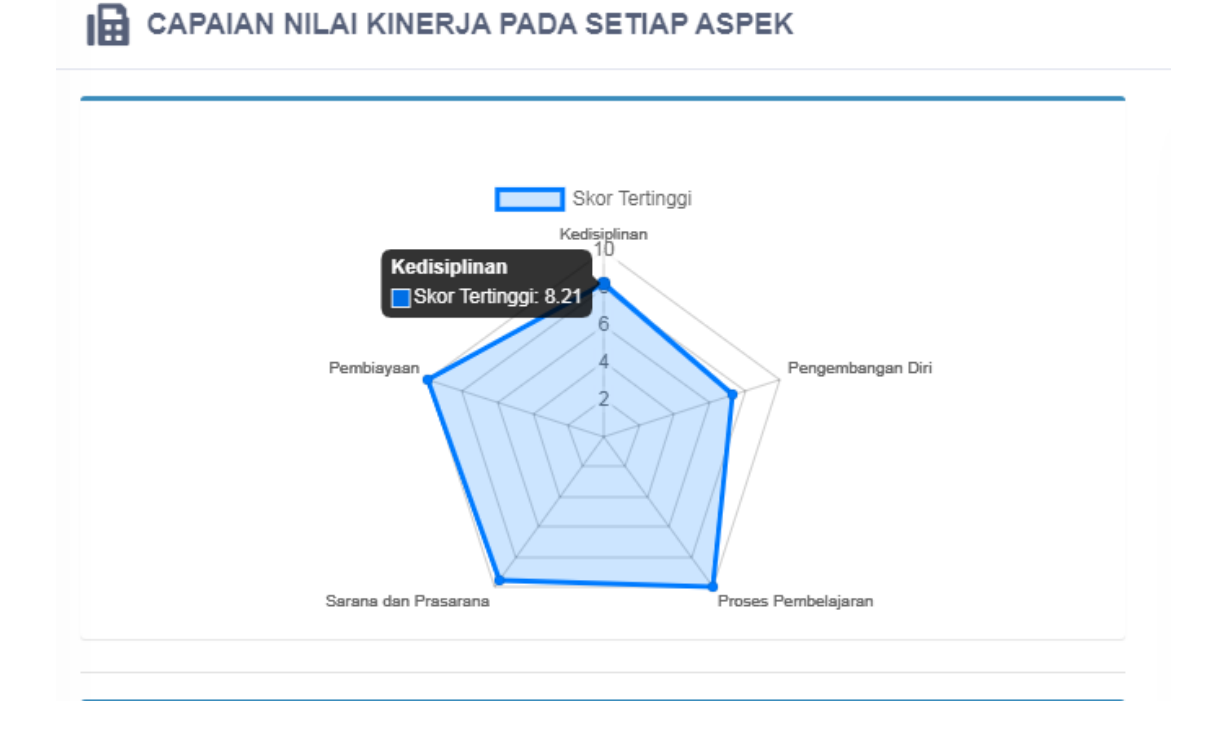

#### 4. Tombol Warna Kuning

Untuk Melihat Struktur Rekomendasi hasil dari pengisian Instrumen yang dilakukan oleh Madrasah tersebut.

| ASPEK                                | KATEGORI HASIL EDM | BUNYI REKOMENDASI                                                                                                    |
|--------------------------------------|--------------------|----------------------------------------------------------------------------------------------------|
| A: Kedisiplinan<br>(SI, SKL, SPL)    | ВАІК               | Budaya Kedisiplinan madrasah BAIK. Madrasah perlu mempertahankan kinerja tersebut<br>dan memilih program dan kegiatan yang berkaitan dengan standar isi (SI), standar<br>kompetensi lulusan (SKL) dan standar pengelolaan (SPL) untuk mempertahankan atau<br>meningkatkan mutu madrasah menjadi SANGAT BAIK. Pilihlah daftar program/ kegiatar<br>untuk dianggarkan dalam RKAM                                      |
| B: Pengembangan Diri<br>(SPT)        | СИКИР              | Budaya untuk pengembangan diri bagi pendidik dan tenaga kependidikan madrasah<br>terkategori CUKUP. Madrasah perlu memprioritaskan program dan kegiatan yang<br>berkaitan dengan pendidik dan tenaga kependidikan (SPT) untuk meningkatkan mutu<br>madrasah. Pilihlah daftar program/ kegiatan untuk dianggarkan dalam RKAM                                                                                         |
| C: Proses Pembelajaran<br>(SPR, SPN) | SANGAT BAIK        | Budaya melaksanakan proses pembelajaran yang benar SANGAT BAIK. Madrasah perlu<br>mempertahankan kinerja tersebut dan memilih program dan kegiatan yang berkaitan<br>dengan standar proses (SPR), dan standar penilaian (SPN) untuk mempertahankan<br>madrasah tetap SANGAT BAIK. Pilihlah daftar program/ kegiatan untuk dianggarkan<br>dalam RKAM. Pilihlah daftar program/ kegiatan untuk dianggarkan dalam RKAM |
| D: Sarana dan Prasarana<br>(SSP)     | SANGAT BAIK        | Budaya menyediakan dan merawat sarana dan prasarana pembelajaran di madrasah<br>SANGAT BAIK. Madrasah perlu mempertahankan kinerja tersebut dan memilih program<br>dan kegiatan yang berkaitan dengan standar sarana dan prasarana untuk<br>mempertahankan mutu madrasah. Pilihlah daftar program/ kegiatan untuk dianggarkan<br>dalam RKAM                                                                         |
| E: Pembiayaan<br>(SB)                | SANGAT BAIK        | Budaya merencanakan dan mengelola sumber dana/biaya yang transparan dan<br>akuntabel di madrasah SANGAT BAIK. Madrasah perlu memprioritaskan program dan<br>kegiatan yang berkaitan dengan standar pembiayaan(SB) untuk mempertahankann<br>mutu madrasah. Pilihlah daftar program/ kegiatan untuk dianggarkan dalam RKAM                                                                                            |

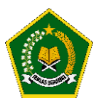

#### 5. Tombol Warna Hijau

Untuk Melihat Rencana Kegiatan yang dipilih oleh Madrasah tertentu.

| E KE | GIATAN YANG DIRENCANAKAN                                                            |
|------|-------------------------------------------------------------------------------------|
| DIBA | VAH INI ADALAH KEGIATAN YANG DIRENACANAKAN OLEH TPM BERDASARKAN HASIL PENGISIAN TPM |
| ⊿ 🔒  | 1. PENGEMBANGAN STANDAR ISI                                                         |
| 4    | 👃 1.1. Pengelolaan Kurikulum 2013                                                   |
|      | 1.1.16. Penyusunan Pengembangan kurikulum                                           |
|      | 1.1.2. Penyusunan Program Tahunan                                                   |
|      | 1.1.3. Penyusunan Program Semester                                                  |
| a 🌗  | 2. PENGEMBANGAN STANDAR PROSES                                                      |
|      | 📕 2.7. Kegiatan Pengelolaan Sekolah                                                 |
|      | 🍹 2.2. Pengelolaan Kegiatan Belajar Mengajar                                        |
|      | 🔑 2.3. Pengelolaan Program Kesiswaan                                                |
|      | 🐌 2.4. Kegiatan Perlombaan Sekolah                                                  |
|      | 🔑 2.5. Pengembangan Keterampilan Siswa                                              |
|      | 🔑 2.6. Pengelolaan Program Ekstrakurikuler                                          |
|      | 🔑 2.8. Pendidikan Karakter dan Pengembangan Diri                                    |
| ⊿ 🌡  | 3. PENGEMBANGAN STANDAR KOMPETENSI LULUSAN                                          |
|      | 🔑 3.9. Penyusunan kriteria kelulusan                                                |
|      | 🐌 3.10. Pelaksanaan Kompetensi Sekolah                                              |
| ⊿ 퉬  | 4. PENGEMBANGAN STANDAR PENDIDIK DAN TENAGA KEPENDIDIKAN                            |
|      | 🔑 4.11. Pembinaan dan Peningkatan Kualitas Pendidik                                 |
|      | 🔑 4.12. Pembinaan dan Peningkatan Kualitas Tenaga Kependidikan                      |
| ⊿ 🌡  | 5. PENGEMBANGAN STANDAR SARANA DAN PRASARANA                                        |
|      | 🔑 5.13. Pemeliharaan Sarana Sekolah                                                 |
|      | 🐌 5.14. Pemeliharaan dan Perbaikan Gedung                                           |

Demikian Panduan cara menggunakan Aplikasi Evaluasi Diri Madrasah dari Mulai

- a. Tim Penjamin Mutu
- b. Kepala Madrasah
- c. Kantor Kementerian Agama Kabupaten/Kota
- d. Kantor Wilayah Kementerian Agama Provinsi
- e. Kementerian Agama Republik Indonesia.

Diharapkan dengan Aplikasi Evaluasi Diri Madrasah, mutu pendidikan di Madrasah akan lebih baik dan penyusunan kegiatan di Madrasah sesuai kebutuhan dan hasil skor Kinerja Pencapaian Mutu yang dikeluarkan oleh Aplikasi Evaluasi Diri Madrasah.

======= SEKIAN ========